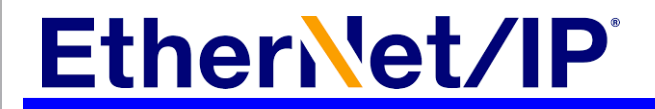

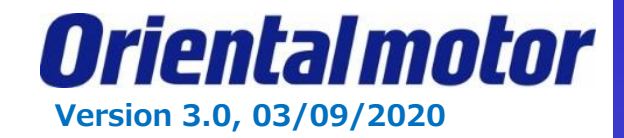

### User Guide for AOIs

**Product: AZ series EtherNet/IP Compatible driver** 

**Controller: Rockwell Automation, Inc. L18 controller** 

#### Software: Studio 5000 V30.11 and V32.11

This document describes the system configuration, set up AOIs and how to use AOIs.

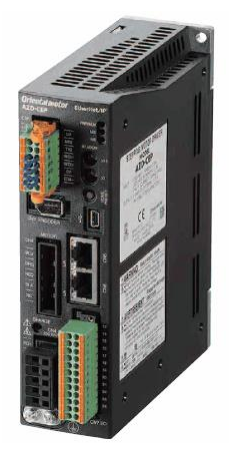

#### **Table of Contents**

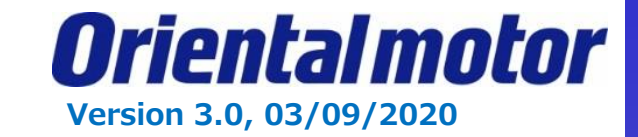

| Pa | ge       |  |
|----|----------|--|
|    | <u> </u> |  |

#### **Cautions**

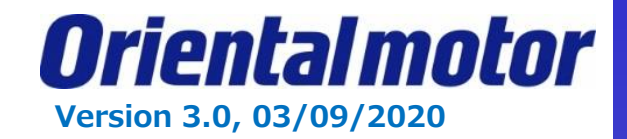

- (1) When building an actual system, check the specifications of each device and equipment that make up the system. For example, for safety reasons such as safety circuits that minimize the danger even if there is a failure.
- (2) In order to use the system safely, consult the operators manual and instruction manuals for each device and equipment that make up the system. Confirm the contents, including the warning and safety precaution manual.
- (3) Customers are responsible for confirming the standards/regulations that the system should comply with.
- (4) Copy or redistribute of part of all of this document without the permission of Oriental Motor Co., Ltd. is prohibited.
- (5) The information in this document is current as of August 2019. The contents of this document are subject to change without prior notice.
- (6) This document describes the procedure for establishing a communication connection between devices. The details of the wiring method are not described. For details other than the communication connection procedure, refer to the instruction manual of the product or contact Oriental Motor.

#### **Product and manuals**

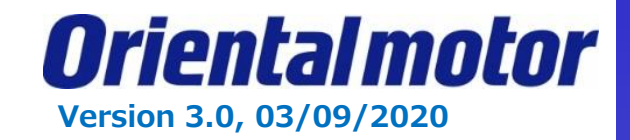

#### Applicable product

- Scanner : Controller1769-L18ER-BB1B manufactured by Rockwell Automation, Inc.
- Adapter : AZ series EtherNet/IP compatible driver AZD-AEP / AZD-CEP / AZD-KEP

Driver with AZ series motor and motorized actuator equipped with AZ series, can be combined.

#### Preparation

Prepared user manuals which you can download from the Orientalmotor web site.

| 1 | -        | Install EIP Support Software (MEXE02 v4) |  |
|---|----------|------------------------------------------|--|
| 2 | HM-60372 | AZ series EtherNet/IP Compatible driver  |  |

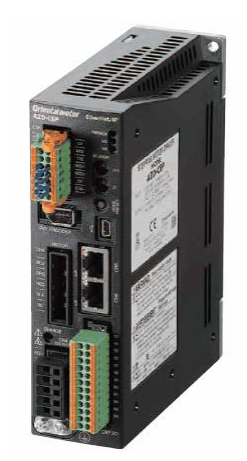

EtherNet/IP compatible AZ driver

### **System Configuration**

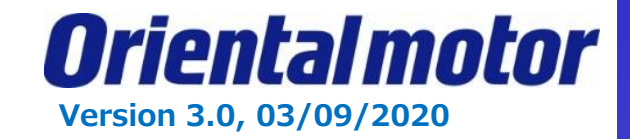

The system configuration described in this document is shown below.

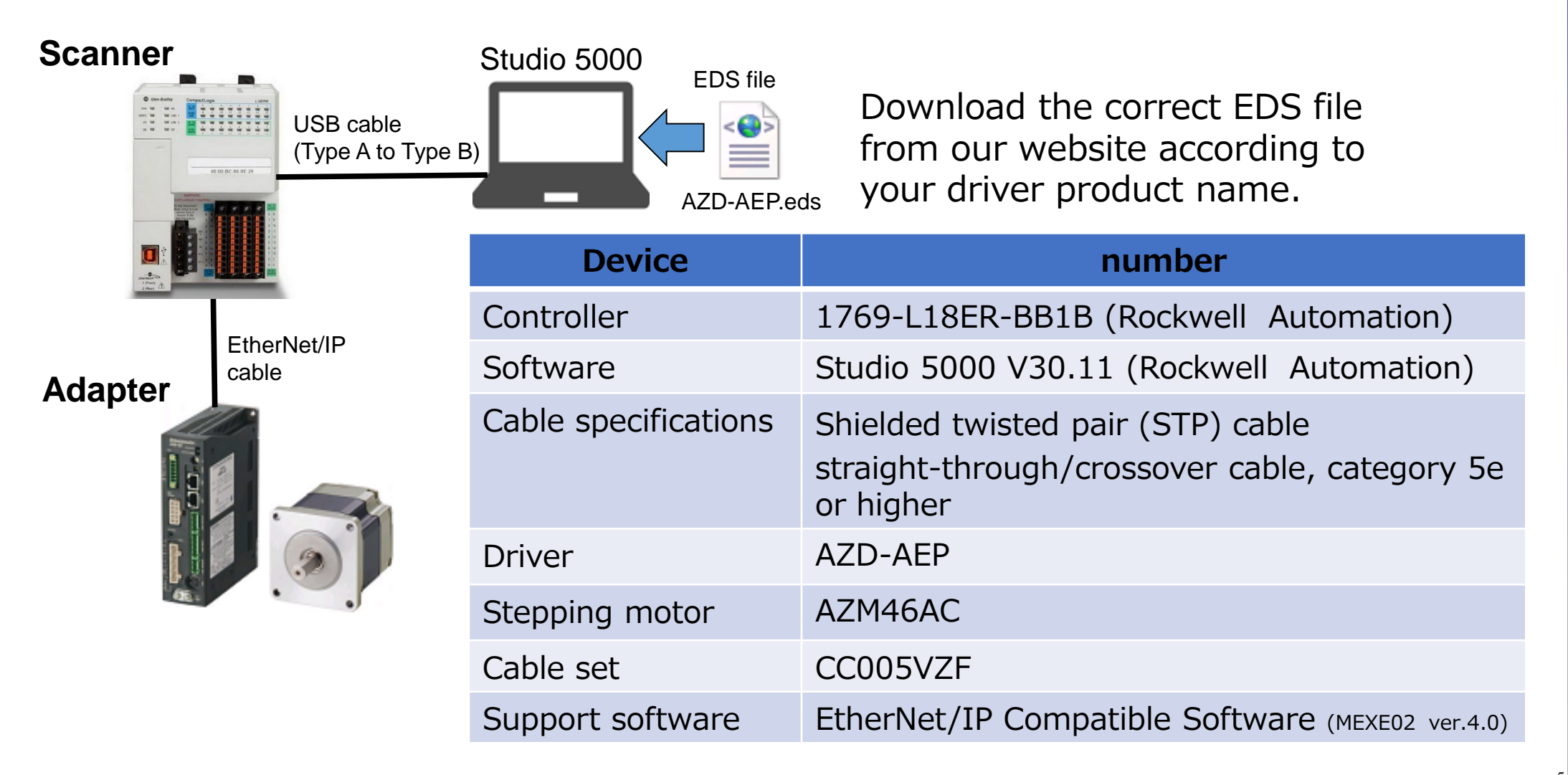

#### **Setting IP address**

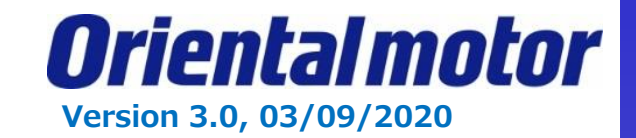

#### Scanner Regarding EtherNet/IP communication, the controller is called "scanner" and the driver is called "adapter". The scanner sends "communication command (Implicit Message)" to the IP address of the target driver. IP address **EtherNet/IP communication** "192.168.1.21" Adapter Adapter EtherNet/IP compatible EtherNet/IP compatible AZ driver AZ driver IP address of driver IP address of driver "192.168.1.2" "192.168.1.1"

The IP address of the AZ driver is set by "Switch" and "Parameter". In this document, we are using the "Switch" selection.

### Setting IP address

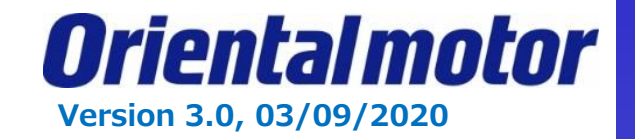

#### Setting switches on the driver

IP address is set by switches on the driver.  $\$  Refer to the users manuals for other ways.

The switch settings are shown on the figure to the right.

The IP address of the driver is "192.168.1.2".

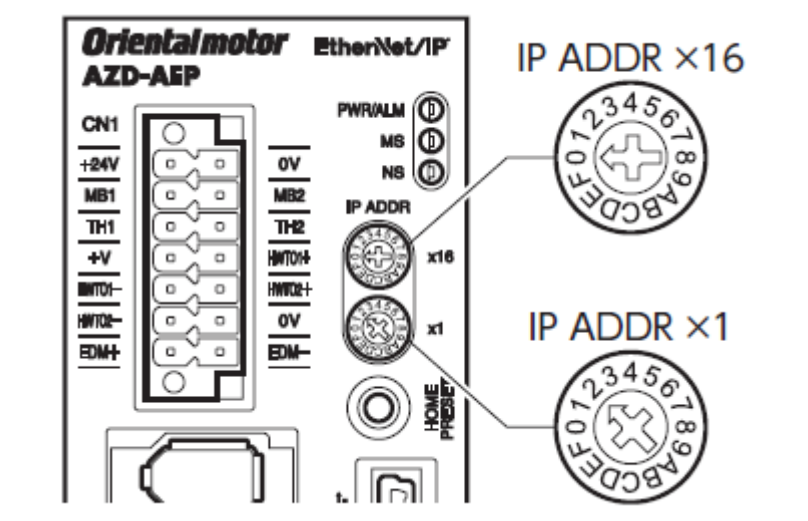

| Switch setting |    | IP address                          | Description                                                                 |  |
|----------------|----|-------------------------------------|-----------------------------------------------------------------------------|--|
| ×16            | ×1 |                                     |                                                                             |  |
| 0              | 0  | Enable by parameter or DHCP server. | Initial setting at factory                                                  |  |
| 0              | 1  | XXX.XXX.XXX.1                       | The fourth octet of the IP address is "1"                                   |  |
| F              | Е  | XXX.XXX.XXX.254 💥                   | The fourth octet of the IP address is "254"                                 |  |
| F              | F  | 192.168.1.1                         | The IP address is fixed regardless of setting by parameter and DHCP server. |  |

☆ The "X" of XXX.XXX.254 can be set by parameters. Initial value is "192.168.1.254".

### **Register of EDS file**

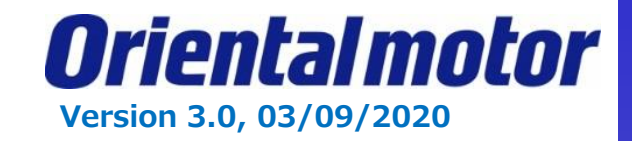

#### New project

Start up Studio5000. In the create wizard, select "New Project." Choose your controller from the list and name the project.

☆This document assumes that the user has a license of Studio5000 which has been already activated.

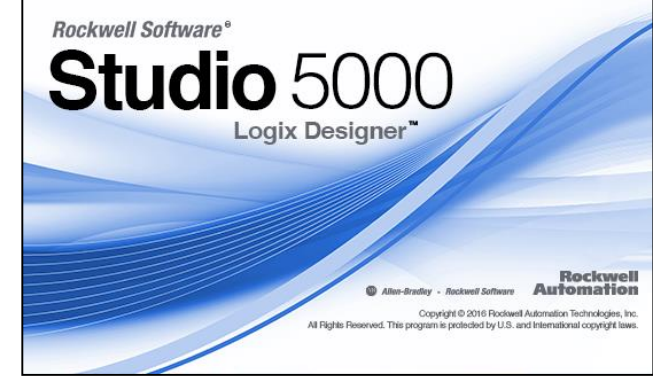

#### **Register EDS file**

Select "EDS Hardware Installation Tool" in Tools menu.

| Communications | ools Window Help                             | Rockwell Automation's EDS Wizard                                                                                                    | × |
|----------------|----------------------------------------------|----------------------------------------------------------------------------------------------------|---|
| Communications | Oois       Window       Help         Qptions | Welcome to Rockwell Automation's EDS           Wizard           The EDS Wizard allows you to:           - register EDS-based device.           - urregister a device.           - create an EDS file from an unknown device.           - upload EDS file(s) stored in a device.           - upload EDS file(s) stored in a device.           - upload EDS file(s) stored in a device.           - to continue click Next |   |
|                |                                              |                                                                                                    |   |

### **Register of EDS file**

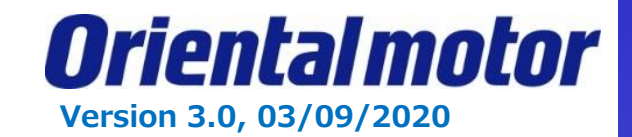

#### **Installation of the EDS file**

Select the "Register an EDS file"

| Rockwell Automation's EDS Wizard                                                                   |                                                                                                    |
|----------------------------------------------------------------------------------------------------|----------------------------------------------------------------------------------------------------|
| <b>Options</b><br>What task do you want to complete?                                               |                                                                                                    |
| <ul> <li>Register an EDS file(s).</li> <li>This option will add a device(s) to our data</li> </ul> | atabase.                                                                                                    |
|                                                                                                    | Rockwell Automation's EDS Wizard                                                                                               |
| C Unregister a device.<br>This option will remove a device that ha<br>database.                    | <b>Registration</b><br>Electronic Data Sheet file(s) will be added to your system for use in Rockwell Automation applications. |
| C Create an EDS file.<br>This option creates a new EDS file that                                   |                                                                                                    |
|                                                                                                    | Register a single file                                                                                                    |
| C Upload EDS file(s) from the device.<br>This option uploads and registers the                     | C Register a directory of EDS files 🔲 Look in subfolders                                                                       |
|                                                                                                    | Named:                                                                                                    |
| Registration success screen                                                                        | C:¥Users¥a2032007¥Desktop¥EDS20190617¥AZD-AEP.eds Browse                                                                       |
| Rockwell Automation's EDS Wizard You have successfully completed the EDS Wizard.                   | AZD-AEP.eds                                                                                                    |

Click "Browse" button, select correct EDS file according to your driver product name.

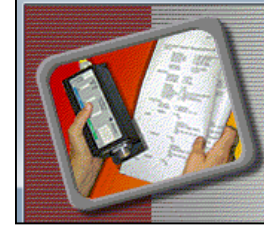

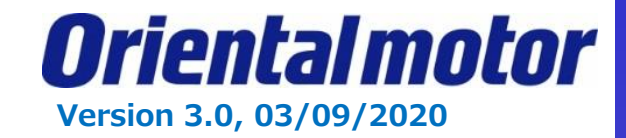

#### **Register of a New Module**

Right click on the "Ethernet" and select "New Module".

"C

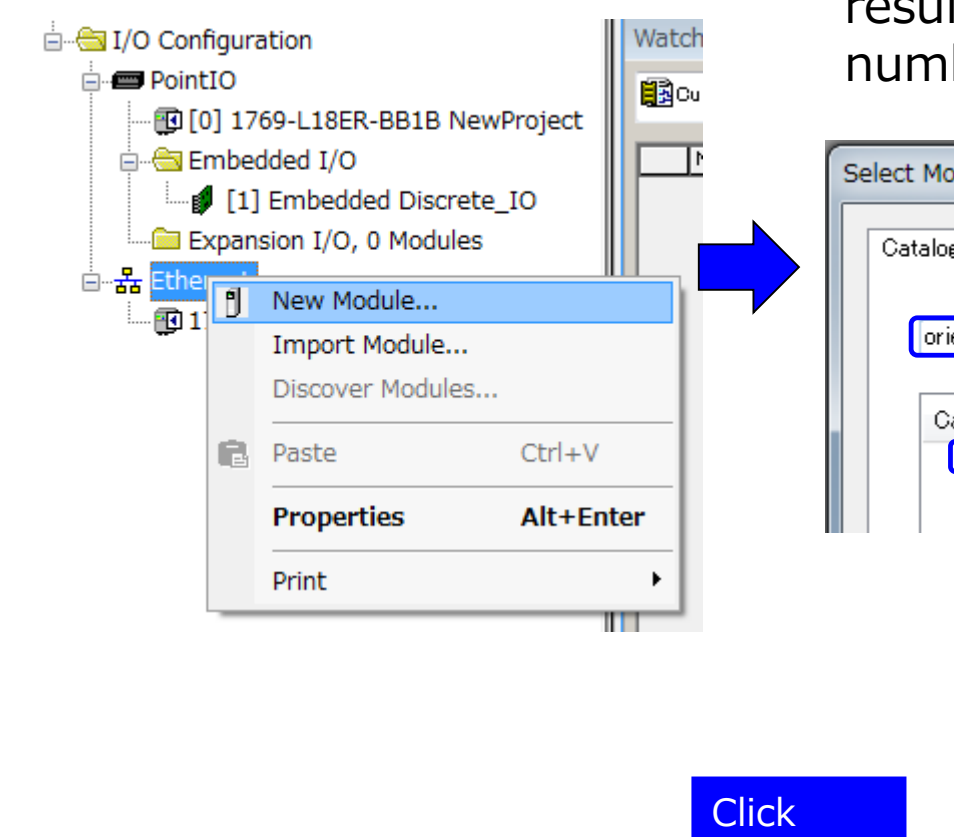

Enter "oriental" in the "filters" section, the researched results are shown. Select your driver from the catalog number below.

| Selec | t Module Type<br>atalog Module Discovery | Favorites        |               |                |
|-------|------------------------------------------|------------------|---------------|----------------|
|       | oriental                                 |                  | Clear Filters |                |
|       | Catalog Number                           | Description      |               | Vendor         |
|       | AZD-AEP                                  | AZD-AEP          |               | Oriental Motor |
|       | AZD-KEP                                  | AZD-KEP          |               | Oriental Motor |
| (     |                                          | Add to Favorites |               |                |
| ate"  | Create                                   | Close Help       |               |                |

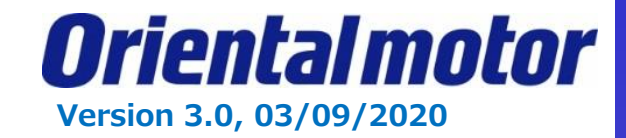

Enter a "Name" (our example is OMAxis1) and the "Ethernet Address". In this case, the fourth octet of Ethernet address is "2" set by the switches. (referred on slide 7). Before hitting OK we need to change the Module properties.

| New Module                                                                      |                                                                                                    | ×    |
|---------------------------------------------------------------------------------|----------------------------------------------------------------------------------------------------|------|
| General*                                                                        | General                                                                                                    |      |
| Connection<br>Module Info<br>Internet Protocol<br>Port Configuration<br>Network | Type: AZD-AEP AZD-AEP   Vendor: Oriental Motor Company   Parent: Local   Name: OMAxis1   Description: Image: Image: Ima |      |
|                                                                                 | Module Definition   Revision:   1.001   Electronic Keying:   Connections   Exclusive Owner     Change                                                                                                    |      |
| Status: Creating                                                                | OK Cancel                                                                                                    | Help |

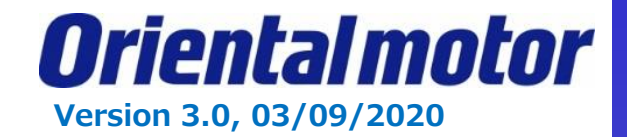

Before importing the module: Change Size from "SINT" -> "INT" in Module Definition. Orientalmotor's AOIs are designed based on the INT size.

| Module Definition<br>Revision:<br>Electronic Keying:<br>Connections | Under the General<br>Tab where it says<br>Module Definition,<br>click "Change …"<br>I.001<br>Compatible Module<br>Exclusive Owner | Module Definition       Image: Compatible Module         Revision:       1       001         Electronic Keying:       Compatible Module       Click and Select "INT"         Name       Size         Exclusive Owner       Input:       55         Name       Size         Exclusive Owner       Input:       28         Name       Size         Exclusive Owner       Input:       28 | After you have made<br>the change to INT,<br>then be sure to hit<br>"Apply" so the<br>changes can become<br>effective. |
|---------------------------------------------------------------------|----------------------------------------------------------------------------------------------------|----------------------------------------------------------------------------------------------------|----------------------------------------------------------------------------------------------------|
|                                                                     | Change                                                                                                    | Output: 20<br>The disabled controls cannot be changed while online.<br>OK OK Cancel Help                                                                                                    | OK Cancel Apply Help Click "OK"                                                                                        |

Size of Implicit message has been changed by this setting above.

| Implicit Message | SINT(Short INT)    | INT                |
|------------------|--------------------|--------------------|
| Input            | OMaxis1:I.Data[56] | OMaxis1:I.Data[28] |
| Output           | OMaxis1:O.Data[40] | OMaxis1:O.Data[20] |

#### **Registration success screen**

▲ 器 Ethernet
I769-L18ER-BB1B AOI\_UserManual
AZD-AEP OMAxis1

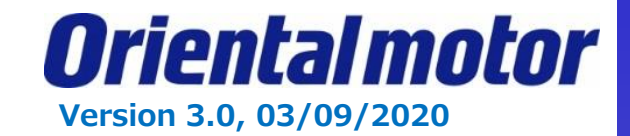

# \*1: As a note on the previous slide By changing the size to INT, the Monitor Tags and Watch list will now have a different assignment. → Ex. What used to be Motor O: Data[0] and Data [1] will now be Motor O: Data[0]. Ref: 2 byte = 1 Word

4-1

#### 4-1 Implicit message format

This section shows transfer contents of Implicit message. The order of data is in little-endian format. Contents of Implicit message is fixed and cannot be changed.

| 1 |        |                                      |                                                      |
|---|--------|--------------------------------------|------------------------------------------------------|
|   | Byte   | Input (driver $\rightarrow$ scanner) | Output (scanner → driver)                            |
|   | 0, 1   | Remote I/O (R-OUT)                   | Remote I/O (R-IN)                                    |
|   | 2,3    | Operation data number selection_R    | Operation data number selection                      |
|   | 4,5    | Fixed I/O (OUT)                      | Fixed I/O (IN)                                       |
|   | 6,7    | Present alarm                        | Direct data operation operation type                 |
|   | 8,9    | Feedback position (lower)            | Direct data operation position (lower)               |
|   | 10, 11 | Feedback position (upper)            | Direct data operation position (upper)               |
|   | 12,13  | Feedback speed [Hz] (lower)          | Direct data operation operating speed (lower)        |
|   | 14, 15 | Feedback speed [Hz] (upper)          | Direct data operation operating speed (upper)        |
|   | 16, 17 | Command position (lower)             | Direct data operation starting/changing rate (lower) |
|   | 18, 19 | Command position (upper)             | Direct data operation starting/changing rate (upper) |
|   | 20, 21 | Torque monitor                       | Direct data operation stopping deceleration (lower)  |
|   | 22, 23 | CST operating current                | Direct data operation stopping deceleration (upper)  |
|   | 24, 25 | Information (lower)                  | Direct data operation operating current              |
|   | 26, 27 | Information (upper)                  | Direct data operation forwarding destination         |
|   | 28, 29 | Reserved                             | Reserved                                             |
|   | 30, 31 | Read parameter ID_R                  | Read parameter ID                                    |
|   | 32, 33 | Read/write status                    | Write request                                        |
|   | 34, 35 | Write parameter ID_R                 | Write parameter ID                                   |
|   | 36, 37 | Read data (lower)                    | Write data (lower)                                   |
|   | 38, 39 | Read data (upper)                    | Write data (upper)                                   |
|   | 40, 41 | Assignable monitor 0 (lower)         | -                                                    |
|   | 42,43  | Assignable monitor 0 (upper)         | -                                                    |
|   | 44,45  | Assignable monitor 1 (lower)         | -                                                    |
|   | 46, 47 | Assignable monitor 1 (upper)         | -                                                    |
|   | 48, 49 | Assignable monitor 2 (lower)         | -                                                    |
|   | 50, 51 | Assignable monitor 2 (upper)         | -                                                    |
|   | 52, 53 | Assignable monitor 3 (lower)         | -                                                    |
|   | 54, 55 | Assignable monitor 3 (upper)         | -                                                    |

#### Implicit message format

This section shows transfer contents of Implicit message. The order of data is in Integer format. Contents of Implicit message is fixed and cannot be changed.

|         | Wand                   | Insuit (driver, a second of)         | Output (surgers a drived                             |
|---------|------------------------|--------------------------------------|------------------------------------------------------|
|         | word                   | input (driver $\rightarrow$ scanner) | Output (scanner → driver)                            |
|         | 0                      | Remote I/O (R-OUT)                   | Remote I/O (R-IN)                                    |
|         | 1                      | Operation data number selection_R    | Operation data number selection                      |
|         | 2                      | Fixed I/O (OUT)                      | Fixed I/O (IN)                                       |
|         | 3                      | Present alarm                        | Direct data operation operation type                 |
|         | 4                      | Feedback position (lower)            | Direct data operation position (lower)               |
|         | 5                      | Feedback position (upper)            | Direct data operation position (upper)               |
|         | 6                      | Feedback speed [Hz] (lower)          | Direct data operation operating speed (lower)        |
|         | 7                      | Feedback speed [Hz] (upper)          | Direct data operation operating speed (upper)        |
|         | 8                      | Command position (lower)             | Direct data operation starting/changing rate (lower) |
|         | 9                      | Command position (upper)             | Direct data operation starting/changing rate (upper) |
|         | 10                     | Torque monitor                       | Direct data operation stopping deceleration (lower)  |
|         | 11                     | CST operating current                | Direct data operation stopping deceleration (upper)  |
|         | 12                     | Information (lower)                  | Direct data operation operating current              |
|         | 13                     | Information (upper)                  | Direct data operation forwarding destination         |
|         | 14                     | Reserved                             | Reserved                                             |
|         | 15 Read parameter ID_R |                                      | Read parameter ID                                    |
|         | 16 Read/write status   |                                      | Write request                                        |
|         | 17                     | Write parameter ID_R                 | Write parameter ID                                   |
|         | 18                     | Read data (lower)                    | Write data (lower)                                   |
|         | 19                     | Read data (upper)                    | Write data (upper)                                   |
|         | 20                     | Assignable monitor 0 (lower)         | -                                                    |
|         | 21                     | Assignable monitor 0 (upper)         | -                                                    |
|         | 22                     | Assignable monitor 1 (lower)         | -                                                    |
|         | 23                     | Assignable monitor 1 (upper)         | -                                                    |
| Page 90 | 24                     | Assignable monitor 2 (lower)         | -                                                    |
| anual   | 25                     | Assignable monitor 2 (upper)         | -                                                    |
|         | 26                     | Assignable monitor 3 (lower)         | -                                                    |
|         | 27                     | Assignable monitor 3 (upper)         | -                                                    |
|         |                        |                                      |                                                      |

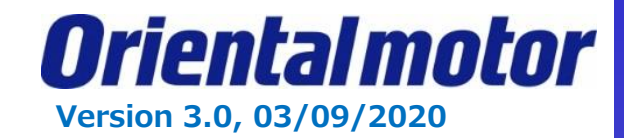

In addition, when the \* is seen at the top of the Studio 5000 file, this means that unsaved changes are on the program. Usually, you want to save before Downloading to the PLC.

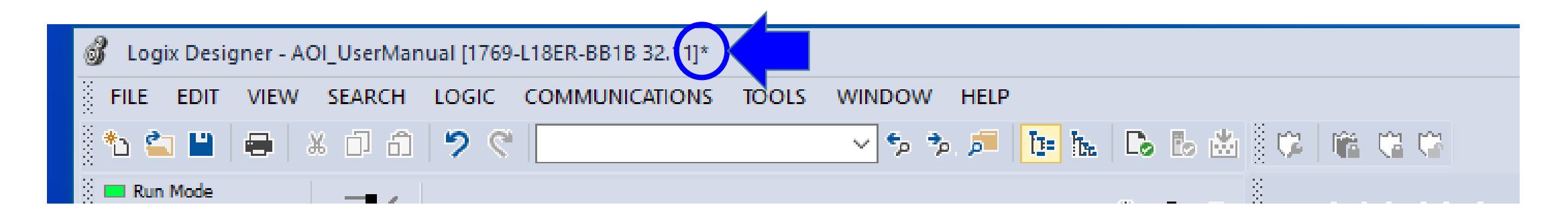

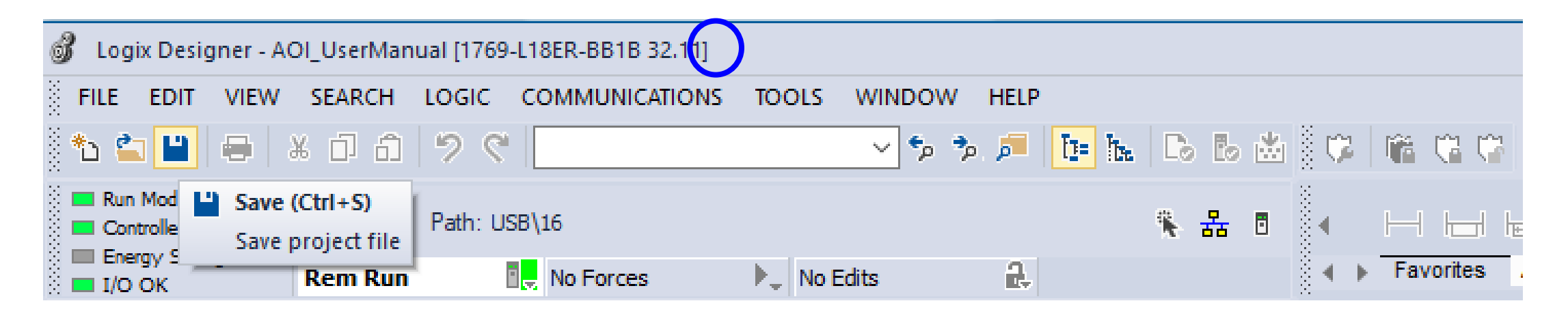

\*NOTE: These screen shots come from version 32.11

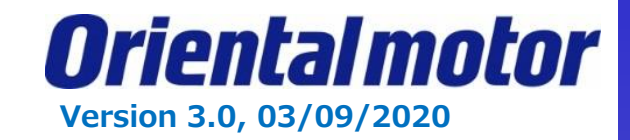

#### **Connect EtherNet/IP**

Select "Who Active" in "Communications" menu. In this document, the controller and PC are connected by a USB cable. Select "Controller" in the USB tree, and click on "Go Online."

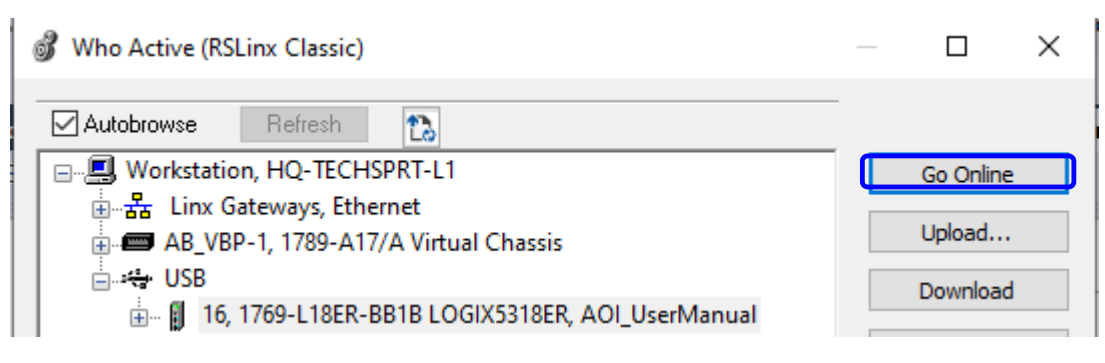

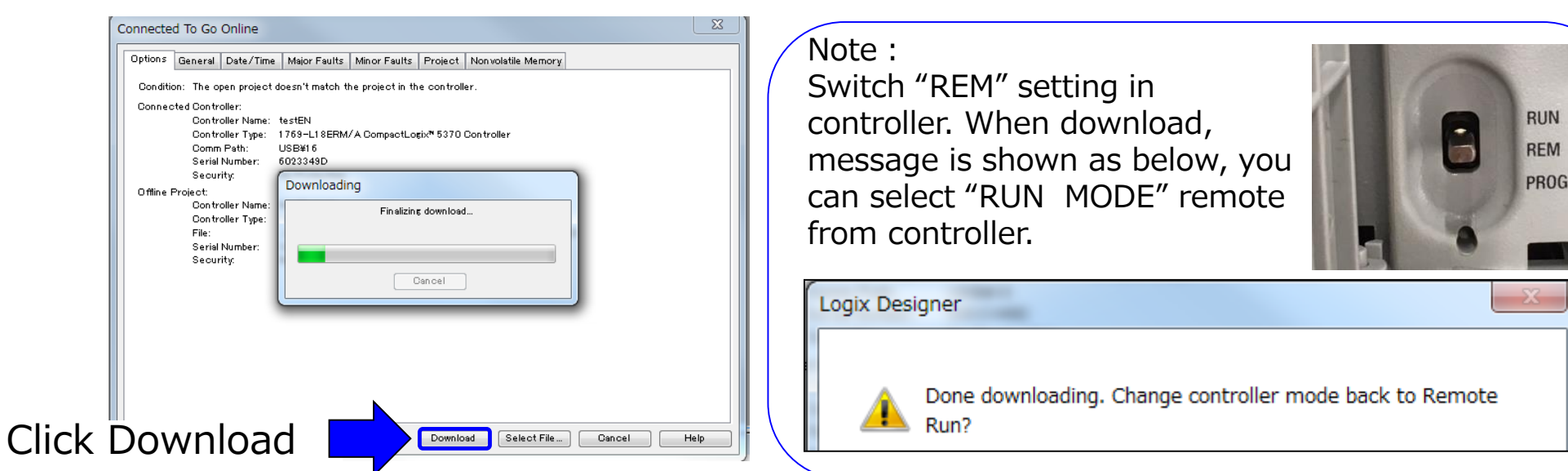

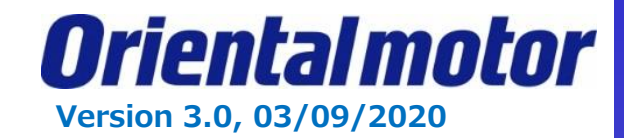

#### **Implicit message**

After enabling EtherNet/IP communication by downloading, you can see the screen as shown below.

| Rem Run   | 🗓 📒 Run Mode        | REM |
|-----------|---------------------|-----|
| No Forces | Controller OK       |     |
| No Edits  | I Energy Storage OK |     |
|           |                     |     |

#### <u>Jogging</u>

Let's begin moving the motor shaft in a forward and reverse direction.

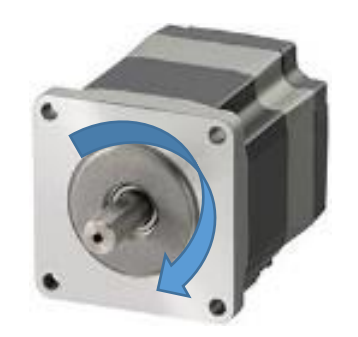

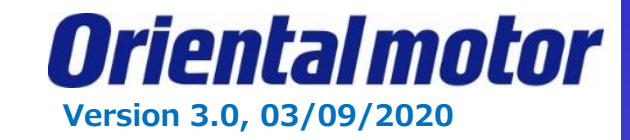

Currently there is no program in the MainRoutine. Monitor the Implicit Message of the adapter(driver) by "Watch" function.

| 电频频中电 ●od do ob▼ <o> 「ごごび 以び ¥¥</o>                                       | ₩₩ ₩ ₩ ♥                                                                                                    |
|---------------------------------------------------------------------------|----------------------------------------------------------------------------------------------------|
| (End)<br>MainRoutine<br>MainProgram                                       | N:     T. Enter Name Filter     Show: All Tags       Name     ::::::::::::::::::::::::::::::::::::                                                                    |
| Watch                                                                     | Image: block 1:0         AB:Embedded_Discretel0:0           Image: block 1:1         _00BB:AZD_AEP_A3E18511           Image: block 1:0         _00BB:AZD_AEP_A3E18511 |
| Burrent Routine       Name         Image: Scope         Value         For | Show MainProgram tags                                                                                                    |
| FalQuick Watch                                                            | Show parameters from other program                                                                                                    |
| Select "Quick Watch" from the Pull-                                       |                                                                                                    |
| down menu. Next, click pull-down                                          | Select "OMaxis1:I".                                                                                                    |
| button on the right of "Quick Watch"<br>The screen on the right is shown. | Likewise, select "OMaxis1:0" in the "Quick Watch".                                                                                                    |

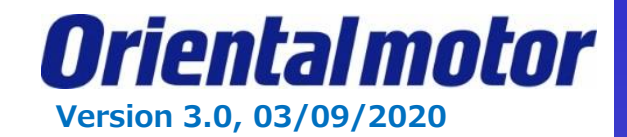

#### **Implicit message format**

The list of Implicit message is extracted from the user-manual.

From the scanner(controller) point of view, "Input" and "Output" are defined.

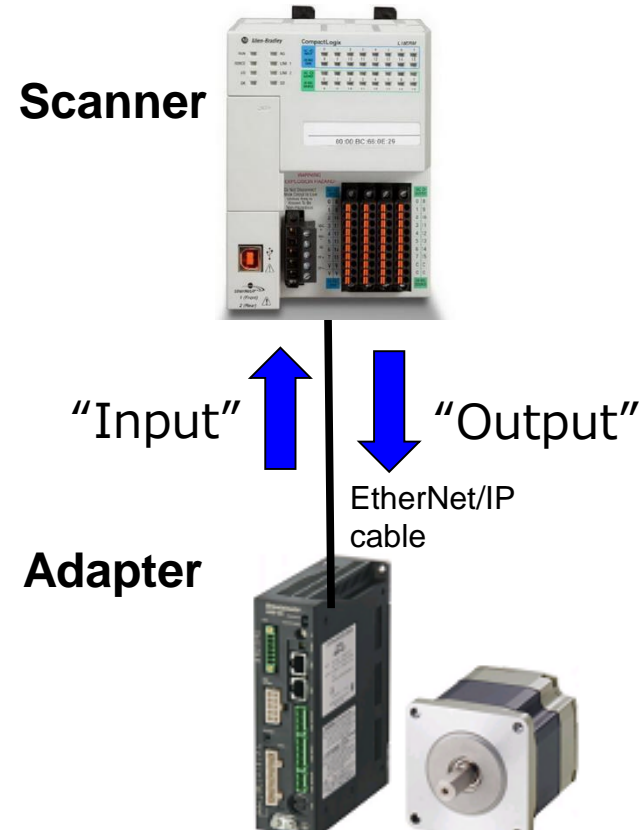

|   | INT  | OMaxis1:I                            | OMaxis1:0                                            |
|---|------|--------------------------------------|------------------------------------------------------|
|   | Word | Input (driver $\rightarrow$ scanner) | Output (scanner $\rightarrow$ driver)                |
| 1 | 0    | Remote I/O (R-OUT)                   | Remote I/O (R-IN)                                    |
|   | 1    | Operation data number selection_R    | Operation data number selection                      |
| ſ | 2    | Fixed I/O (OUT)                      | Fixed I/O (IN)                                       |
|   | 3    | Present alarm                        | Direct data operation operation type                 |
|   | 4    | Feedback position (lower)            | Direct data operation position (lower)               |
|   | 5    | Feedback position (upper)            | Direct data operation position (upper)               |
|   | 6    | Feedback speed [Hz] (lower)          | Direct data operation operating speed (lower)        |
| _ | 7    | Feedback speed [Hz] (upper)          | Direct data operation operating speed (upper)        |
|   | 8    | Command position (lower)             | Direct data operation starting/changing rate (lower) |
|   | 9    | Command position (upper)             | Direct data operation starting/changing rate (upper) |
|   | 10   | Torque monitor                       | Direct data operation stopping deceleration (lower)  |
|   | 11   | CST operating current                | Direct data operation stopping deceleration (upper)  |
|   | 12   | Information (lower)                  | Direct data operation operating current              |
|   | 13   | Information (upper)                  | Direct data operation forwarding destination         |
|   | 14   | Reserved                             | Reserved                                             |
| _ | 15   | Read parameter ID_R                  | Read parameter ID                                    |
|   | 16   | Read/write status                    | Write request                                        |
|   | 17   | Write parameter ID_R                 | Write parameter ID                                   |
|   | 18   | Read data (lower)                    | Write data (lower)                                   |
| _ | 19   | Read data (upper)                    | Write data (upper)                                   |
|   | 20   | Assignable monitor 0 (lower)         | -                                                    |
| _ | 21   | Assignable monitor 0 (upper)         | -                                                    |
|   | 22   | Assignable monitor 1 (lower)         | -                                                    |
| - | 23   | Assignable monitor 1 (upper)         | -                                                    |
|   | 24   | Assignable monitor 2 (lower)         | -                                                    |
|   | 25   | Assignable monitor 2 (upper)         | _                                                    |
|   | 26   | Assignable monitor 3 (lower)         | -                                                    |
| - | 27   | Assignable monitor 3 (upper)         | -                                                    |
| _ | -    | •                                    |                                                      |

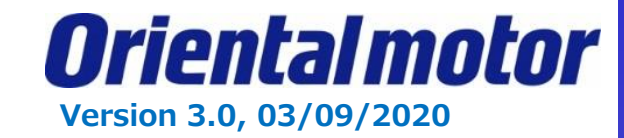

#### FW-JOG, RV-JOG

Set "1" to FW-JOG or RV-JOG, "Jog operation" will be started. Check assigned memory of "FW-JOG" and "RV-JOG" in Implicit Message.

#### Implicit Message

Output is 40 bytes changed to 20 Words. (Ref. New module section, SINT to INT.)

#### Fixed I/O(IN)

Second word in 20 words

#### FW-JOG, RV-JOG

Obit and 1bit in "Fixed I/O(IN)"

You can specify assigned memory as below.

"FW-JOG" is OMaxis1:0.Data[2].0 "RV-JOG" is OMaxis1:0.Data[2].1

| Word | Input     | t (driver → scanner)                                                                                  | Output (scanner → driver)                                                                           |                                                                                                    |  |  |  |
|------|-----------|----------------------------------------------------------------------------------------------------|----------------------------------------------------------------------------------------------------|----------------------------------------------------------------------------------------------------|--|--|--|
| 0    | Re        | mote I/O (R-OUT)                                                                                      | Remote I/O (R-IN)                                                                                   |                                                                                                    |  |  |  |
| 1    | Operation | data number selection_R                                                                               | Operation data number sel                                                                           | ection                                                                                                    |  |  |  |
| 2    | I         | Fixed I/O (OUT)                                                                                       | Fixed I/O (IN)                                                                                      |                                                                                                    |  |  |  |
| 3    |           | Present alarm                                                                                         | Direct data operation operati                                                                       | ion type                                                                                                    |  |  |  |
|      |           |                                                                                                    |                                                                                                    | 1 de la compañía de la compañía de la |  |  |  |
| Bit  | Name      |                                                                                                    | Description                                                                                         | Initial value                                                                                                    |  |  |  |
| 0    | FW-JOG    | This is used to execute JOG of                                                                        | peration in the forward direction.                                                                  |                                                                                                    |  |  |  |
| 1    | RV-JOG    | This is used to execute JOG of                                                                        | peration in the reverse direction.                                                                  |                                                                                                    |  |  |  |
| 2    | Reserved  | A value is disregarded.                                                                               |                                                                                                    |                                                                                                    |  |  |  |
| 3    | START     | This is used to execute stored                                                                        | data operation.                                                                                     |                                                                                                    |  |  |  |
| 4    | ZHOME     | This is used to execute high-s                                                                        | peed return-to-home operation.                                                                      |                                                                                                    |  |  |  |
| 5    | STOP      | This is used to stop the motor                                                                        | r.                                                                                                  |                                                                                                    |  |  |  |
| 6    | FREE      | This is used to shut off the mo<br>excitation.<br>In the case of an electromagn<br>brake is released. | otor current to remove the motor<br>netic brake motor, the electromagnetic                          |                                                                                                    |  |  |  |
| 7    | ALM-RST   | This is used to reset the alarm                                                                       | being generated presently.                                                                          | 0                                                                                                    |  |  |  |
| 8    | TRIG      | This is used to execute direct                                                                        | data operation.                                                                                     |                                                                                                    |  |  |  |
| 9    | TRIG-MODE | This is used to set the judgme<br>0: Start at ON edge<br>1: Start at ON level                         | This is used to set the judgment level for the TRIG.<br>0: Start at ON edge<br>1: Start at ON level |                                                                                                    |  |  |  |
| 10   | ETO-CLR   | This is used to release the ETC                                                                       | D-mode.                                                                                             |                                                                                                    |  |  |  |
| 11   | Reserved  | A value is disregarded.                                                                               |                                                                                                    |                                                                                                    |  |  |  |
| 12   | FW-JOG-P  | This is used to execute inchin                                                                        | g operation in the forward direction.                                                               |                                                                                                    |  |  |  |
| 13   | RV-JOG-P  | This is used to execute inchin                                                                        | g operation in the reverse direction.                                                               |                                                                                                    |  |  |  |
| 14   | FW-POS    | This is used to execute contin                                                                        | uous operation in the forward direction.                                                            |                                                                                                    |  |  |  |
| 15   | RV-POS    | This is used to execute contin                                                                        | uous operation in the reverse direction.                                                            |                                                                                                    |  |  |  |

Ref. Page 90 in manual

Ref. Page 96 in manual

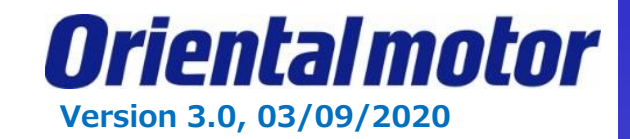

"Quick Watch" is displayed as below. Click  $\pm$  on the right of "OMaxis1:O".

| Watch                                 |            |               |                 |             |                                                  |
|---------------------------------------|------------|---------------|-----------------|-------------|--------------------------------------------------|
| स्त्र Quick Watch                     | ~          | Enter Quick V | Watch List Name | 6           |                                                  |
| Name                                  | =≡ ▲ Scope | Value         | Force Mask      | Description |                                                  |
| OMAxis1:1                             | Controlle  | er {.         | } {             | }           |                                                  |
| OMAxis1:0                             | Controlle  | er {.         | } {             | }           |                                                  |
| h<br>Ruick Watch                      | ✓ Enter    | er Quick Wate | ch List Name    | ·           |                                                  |
| Name                                  | _≘ ▲ Scope | Value 🗧       | Force Mask      |             |                                                  |
| OMAxis1:0                             | Controller | {}            | {}              |             |                                                  |
| OMAxis1:0.Data                        | Controller | {}            | {}              |             | Enter "1" in the value of "EW/ $100^{\circ}$ and |
| OMAxis1:O.Data[0]                     | Controller | 0             |                 |             | the motor will retate clockwise                  |
| OMAxis1:0.Data[1]                     | Controller | 0             |                 |             | the motor will rotate clockwise.                 |
| <ul> <li>OMAxis1:O.Data[2]</li> </ul> | Controller | 0             |                 |             | Then enter "0" in the value field.               |
| OG OMAxis1:0.Data[2].0                | Controller | 0             |                 |             | Confirm motor stops.                             |
| OG OMAxis1:O.Data[2].1                | Controller | 0             |                 | ◀           | I                                                |
|                                       |            |               |                 |             | Cimilarly you can confirm "DV 100"               |

clockwise.

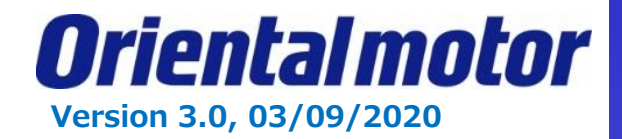

Orientalmotor has created the following Add-On Instructions (AOIs) for the AZ Drives:

- 1. Direct Data Operation (DDO)
- 2. Data Select Operation (MOVE)
- 3. Read Data
- 4. Write Data
- 5. Home Operation without position sensor (ZHOME)
- 6. Monitoring
- Each AOI has parameter fields which the user can enter while referring to the users manual of the AZ EIP driver.
- The AOIs will only be enabled if the AZ series EtherNet/IP compatible driver has been registered using the Orientalmotor EDS file.

OM\_AZ\_DDO.L5X OM\_AZ\_MOVE.L5X OM\_AZ\_READ.L5X OM\_AZ\_WRITE.L5X OM\_AZ\_ZHOME.L5X OM\_AZ\_MONITOR.L5X

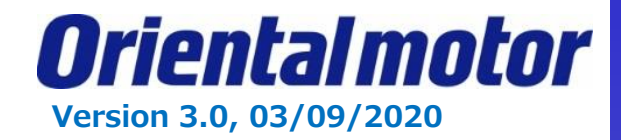

The OM\_AZ\_ZHOME example shows how to import AOI and set up AOI. [OM\_AZ\_ZHOME] This AOI is used to execute high-speed return-to-home operation. Note: In advance, set the position coordinate by P-PRESET input or HOME PRESET Switch. Otherwise home position is not fixed, return-to-home operation is not performed.

STEP1. Right click on "Add-On Instructions" in the Organizer tree. Then select "Import Add-On-Instructions".

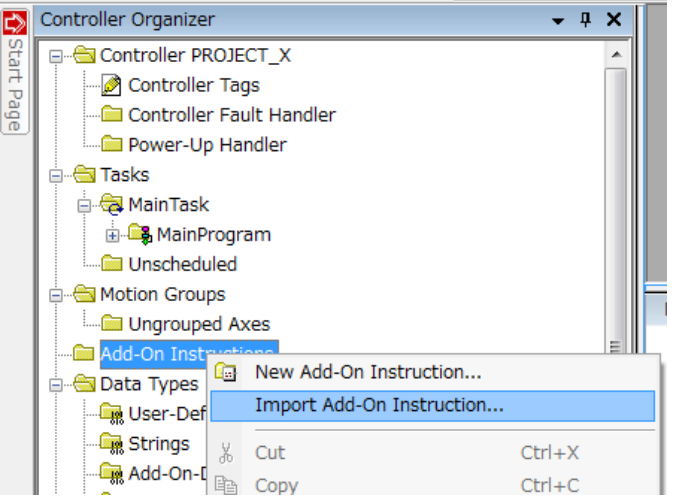

STEP2. Select AOI (\*.L5X) file and open. The imported AOI must be displayed in Controller Organizer.

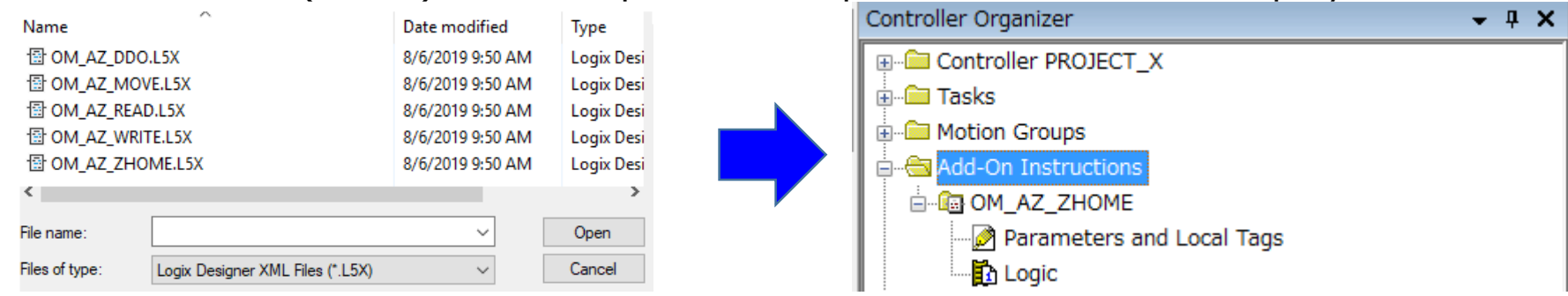

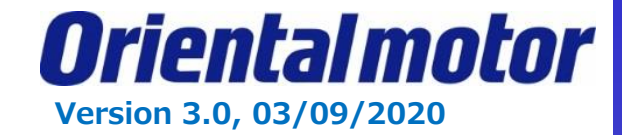

#### STEP3. Open "MainRoutine".

Add Rung. You can either Drag and Drop the AOI from the Controller Organizer tree, or select the AOI from the "Add-On" tab.

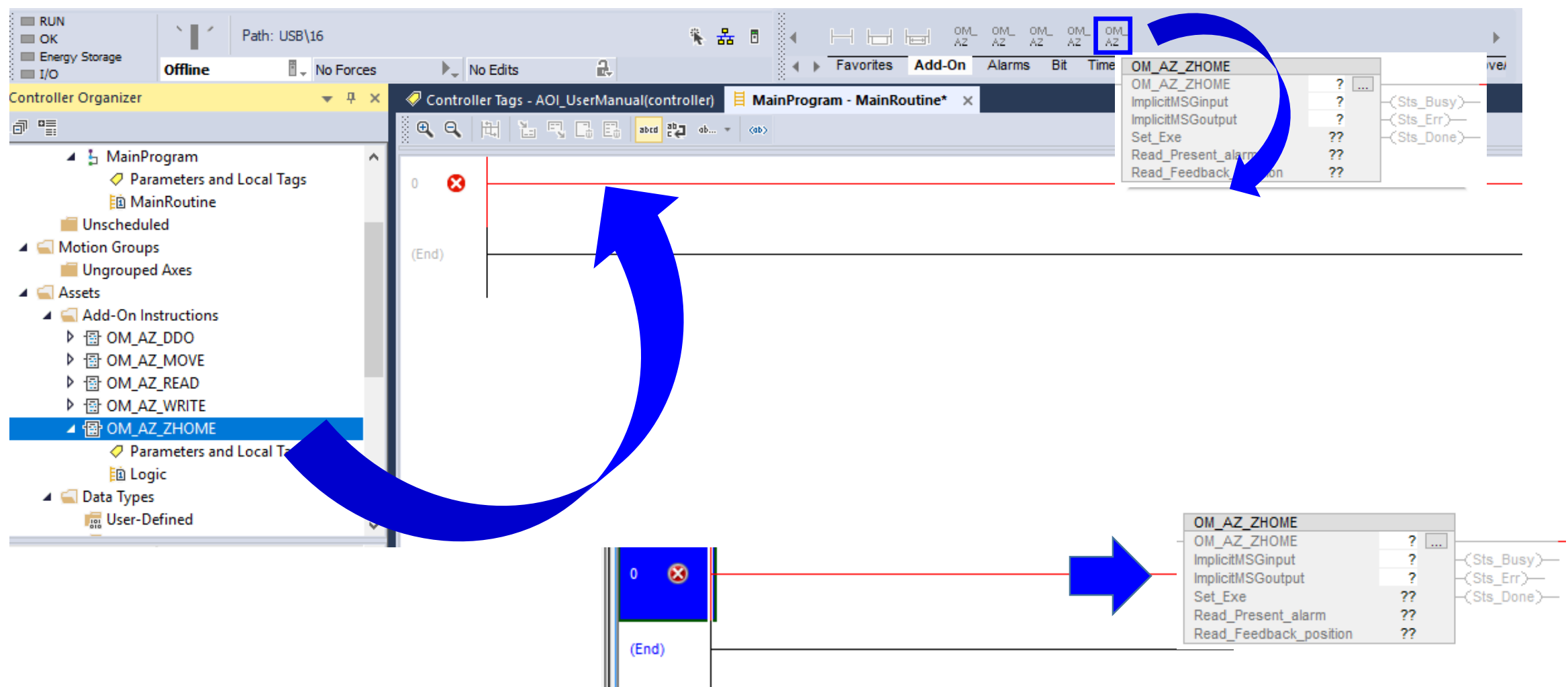

| STEP4. | . Set parame                                  | eters a              | ind Local tag             | in A  | NOI.            |                                                      |                                        |                           |              |                               |              |              |
|--------|-----------------------------------------------|----------------------|---------------------------|-------|-----------------|------------------------------------------------------|----------------------------------------|---------------------------|--------------|-------------------------------|--------------|--------------|
|        | Right click                                   | on the               | e tag (in this            | exar  | nple,           | we are using                                         | "STEP1                                 | "). Creat                 | e New T      | ag "STEP1".                   |              |              |
| ļ.     | OM_AZ_ZHOME                                   |                      |                           |       | OM_/            | Z_ZHOME                                              |                                        |                           | New Paramet  | er or Tag                     |              | ×            |
|        | OM_AZ_ZHOME<br>ImplicitMSGinput               | Step1<br>?           | -(Sts_Busy)-              |       | <u>N</u> ew "S  | TEP1"                                                | Ctrl+W                                 |                           | Name:        | STEPI                         |              | Create   🗸   |
|        | ImplicitMSGoutput<br>Set_Exe                  | ?<br>??              | -(Sts_Err)<br>-(Sts_Done) | *     | Cu <u>t</u> Ins | truction                                             | Ctrl+X                                 |                           | Description: |                               | ~            | Cancel       |
|        | Read_Present_alarm<br>Read_Feedback_position  | ??<br>??             |                           |       | <u>C</u> opy I  | struction                                            | Ctrl+C                                 |                           |              |                               |              | Help         |
|        |                                               |                      |                           | _ 6   | <u>P</u> aste   |                                                      | Ctrl+V                                 |                           |              |                               | ~            |              |
|        |                                               |                      |                           |       | <u>D</u> elete  | Instruction                                          | Del                                    |                           | Usage:       | Local Tag                     | •            |              |
|        |                                               |                      |                           |       | <u>A</u> dd La  | dder Element                                         | Alt+Ins                                |                           | Туре:        | Base 🗸                        | Connection   |              |
|        |                                               |                      |                           |       | Edit <u>M</u> a | in Operand Description                               | Ctrl+D                                 | _                         | Alias For:   |                               | -            |              |
|        |                                               |                      |                           |       | Save I          | struction Defaults                                   |                                        |                           | Data Type:   | OM_AZ_ZHOME                   |              |              |
| STEP5. | . Set "Implic                                 | itMSGi               | input" in AO              | [. In | this o          | case, select "C                                      | MAxis1:                                | :I.Data″                  | which is     | defined as                    | a new m      | odule.       |
|        | As well, se                                   | t "Imp               | licitMSGoutp              | ut".  |                 | OM_AZ_ZHOME                                          | -                                      |                           |              |                               |              |              |
|        |                                               | •                    |                           |       |                 | - OM_AZ_ZHOME<br>ImplicitMSGinput                    | STEP1<br>OMAxis1:I.Data                | Click -                   |              | OM_AZ_ZHOME                   | STEP1        |              |
| OM_    | AZ_ZHOME                                      |                      |                           |       |                 | ImplicitMSGoutput (<br>Set_Exe<br>Read Present alarr | 0 <b>4</b><br>0 <b>4</b><br>0 <b>4</b> | -(Sts_Err)<br>-(Sts_Done) |              | ImplicitMSGinput OM           | Axis1:I.Data | -(Sts_Busy)  |
| Implic | sitMSGinput                                   | ? -(Sts              | Busy)-                    |       |                 | Read_Feedback_po                                     | sition 04                              |                           |              | Set_Exe<br>Dead Dresent alarm | 0            | -(Sts_Done)- |
| Set_l  | Exe                                           | ? =(Sts<br>0 ← -(Sts | Done)                     |       |                 |                                                      |                                        | )                         |              | Read_Feedback_position        | on 0¢        |              |
| Read   | I_Present_alarm 16#000<br>I_Feedback_position | 0                    |                           |       | 1               | l.                                                   |                                        | <b>√</b> 5                |              |                               |              |              |
|        |                                               |                      |                           |       | 3               | uick Watch                                           | ~                                      | Enter Quick Watch         |              |                               |              |              |
|        |                                               |                      |                           |       |                 | Name                                                 | -=                                     | Scope                     |              |                               |              |              |
|        |                                               |                      | Dou                       | hle.( |                 | OMAxis1:I     OMAxis1:I ConnectionEaul               | ted                                    | Controller                |              |                               |              |              |
|        |                                               |                      |                           |       |                 | <ul> <li>MAxis1:I.Data</li> </ul>                    |                                        | Controller                |              |                               |              |              |

**Oriental motor** 

Version 3.0, 03/09/2020

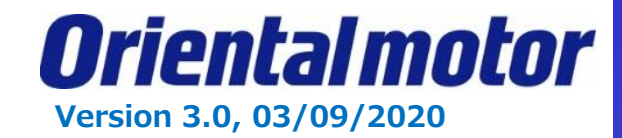

#### STEP6. Save project and Download.

| 👌 Logix Designer - PROJECT_X [1769      | -L18ERM-BB1B 30.11] - [Mai          | inProgram - MainRoutine]                                                |  |  |  |  |
|-----------------------------------------|-------------------------------------|-------------------------------------------------------------------------|--|--|--|--|
| 🛱 File Edit View Search Logic           | Communications Tools V              | Nindow Help                                                             |  |  |  |  |
| J → A → h + v · ·                       | Who Active<br>Select Recent Path    |                                                                         |  |  |  |  |
| No Forces CK<br>No Edits CK<br>No Edits | <u>G</u> o Online<br><u>U</u> pload | EN ZER ZMA CINA CINA CINA<br>EN ZER ZMA ZZH                             |  |  |  |  |
|                                         | <u>D</u> ownload                    | 🔪 Add 🖌 Alar 🕺 Bit 🗶 Time 🔏 Inpu 🔏 Comp 🔏 Comp                          |  |  |  |  |
| Controller Organizer                    | <u>P</u> rogram Mode<br>Run Mode    | abcd ab V <ab< td=""></ab<>                                             |  |  |  |  |
| Controller Tags                         | Test Mode                           | OM_AZ_ZHOME                                                             |  |  |  |  |
| Power-Up Handler                        | Lock Controller                     | ImplicitMSGoutput OMAxis1:Data –(Sts_Dusy)–<br>Set Exe 0 + –(Sts Done)– |  |  |  |  |
| Iasks<br>⊟ 🥽 MainTask                   | Clear <u>F</u> aults                | Read_Present_alarm 16#0000<br>Read_Feedback_position 0                  |  |  |  |  |

After Done-downloading, this screen is displayed.

| Rem Run   | 🗓 📕 Run Mode  | REM |
|-----------|---------------|-----|
| No Forces | Controller OK | -   |
| No Edits  |               |     |
|           |               |     |

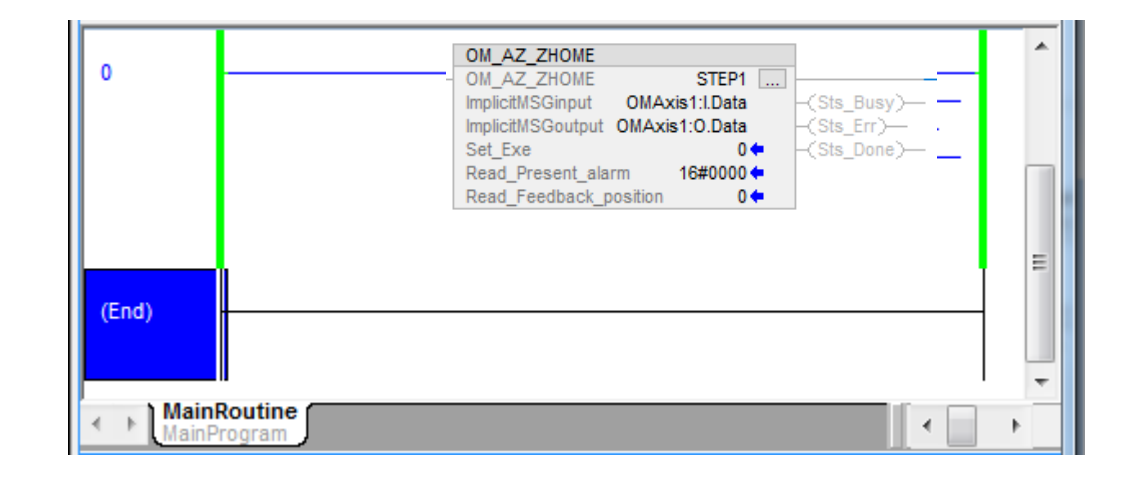

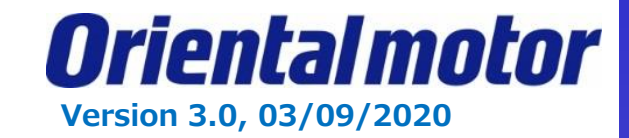

STEP7. Set "1" to "Set\_Exe" in AOI while Online of Run Mode. AOI has 3 status of Sts\_Busy, Sts\_Err and Sts\_Done.

|                                                                           | Name                                                                                                    | Data Type                                                                                                    | Usage  | Description                                                                                                    |
|---------------------------------------------------------------------------|----------------------------------------------------------------------------------------------------|----------------------------------------------------------------------------------------------------|--------|----------------------------------------------------------------------------------------------------|
|                                                                           | Set_Exe                                                                                                    | BOOL                                                                                                    | Input  | 1:Execution AOI, 0: No execution                                                                                                    |
|                                                                           | Sts_Busy                                                                                                    | BOOL                                                                                                    | Output | 1:Executing AOI                                                                                                    |
|                                                                           | Sts_Err                                                                                                    | BOOL                                                                                                    | Output | 1: No executing AOI due to unacceptable driver-status                                                                                                    |
|                                                                           | Sts_Done                                                                                                    | BOOL                                                                                                    | Output | 1:Successfully done AOI                                                                                                    |
| OM_AZ<br>OM_AZ<br>ImplicitM<br>ImplicitM<br>Set_Exe<br>Read_Pr<br>Read_Fe | AOI execut<br>AOI execut<br>ZHOME STE<br>SGinput OMAxis1:1.Da<br>SGoutput OMAxis1:0.Da<br>esent_alarm 10#00<br>redback_position Se | P1<br>ata<br>$(Sts_Busy) - (Sts_Err) - (Sts_Done) - (Sts_Done) - (Sts_Done) - (Sts_Crr) - (Sts_Done) - (Sts_Done) - (Sts_$ |        | OM_AZ_ZHOME       Sts_Busy" is set ON.         OM_AZ_ZHOME       STEP1         ImplicitMSGinput       OMAxis1:I.Data         ImplicitMSGoutput OMAxis1:0.Data       Sts_Err)         Set_Exe       1         Read_Present_alarm       16#0000 (         Read_Feedback_position       2796 ( |
|                                                                           |                                                                                                    |                                                                                                    |        | Driver disables AOI execution,<br>then Sts_Err is set ON. Set "0" to "Set_Exe",<br>AOI resets.                                                                                                    |
|                                                                           |                                                                                                    |                                                                                                    |        | OM_AZ_ZHOME         OM_AZ_ZHOME         OM_AZ_ZHOME         Step1         ImplicitMSGinput         OMAxis1:I.Data         ImplicitMSGoutput         OMAxis1:O.Data         Set_Exe         1         Read_Present_alarm       16#0000 €         Read_Feedback_position       4516 €         |

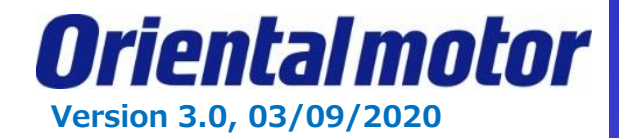

We will now add on the **OM\_AZ\_Write AOI** to modify our operation data no 0.

STEP1. Right click on "Add-On Instructions" in the Organizer tree. Then select "Import Add-On-Instructions".

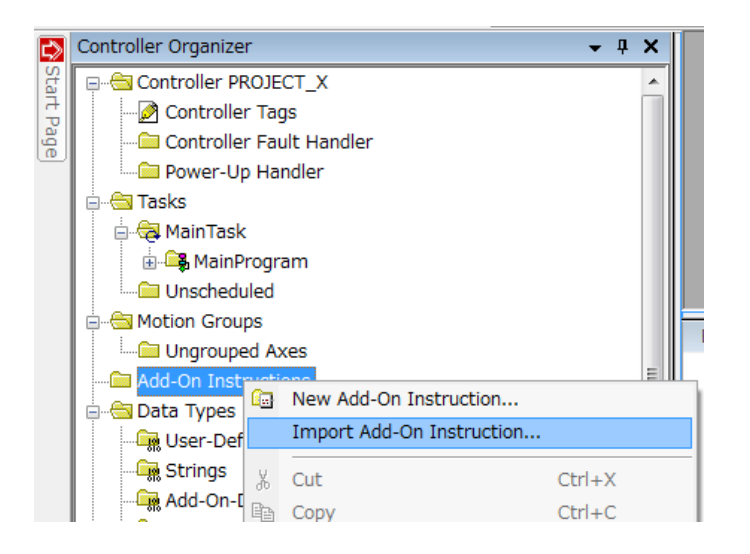

STEP2. Select AOI (\*.L5X) file and open. The imported AOI must be displayed in the Controller Organizer.

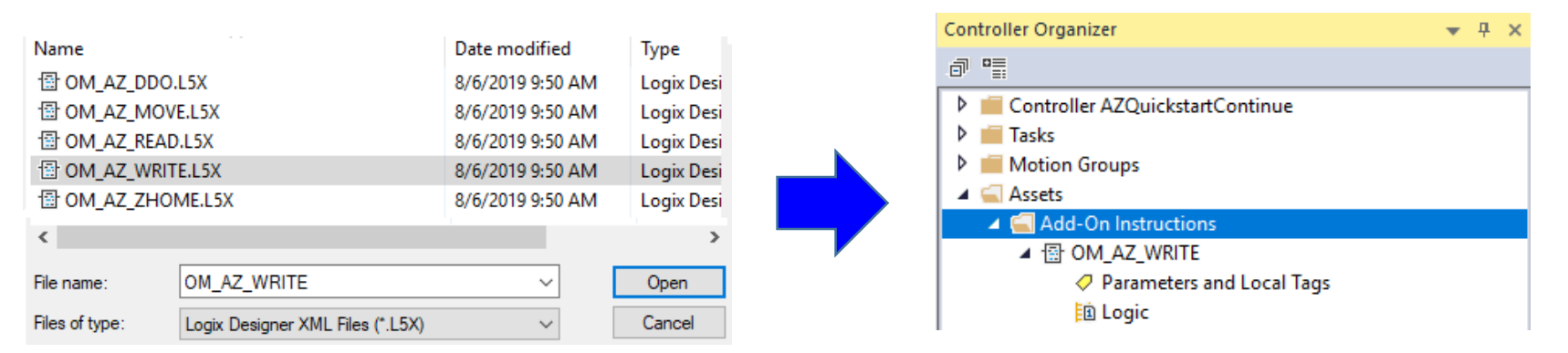

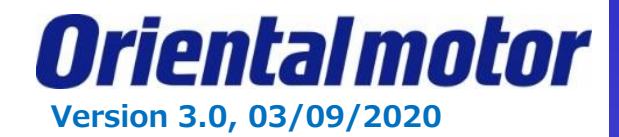

#### STEP3. Open "MainRoutine". Add Rung. You can e

Add Rung. You can either Drag and Drop the AOI from the Controller Organizer tree, or select the AOI from the "Add-On" tab.

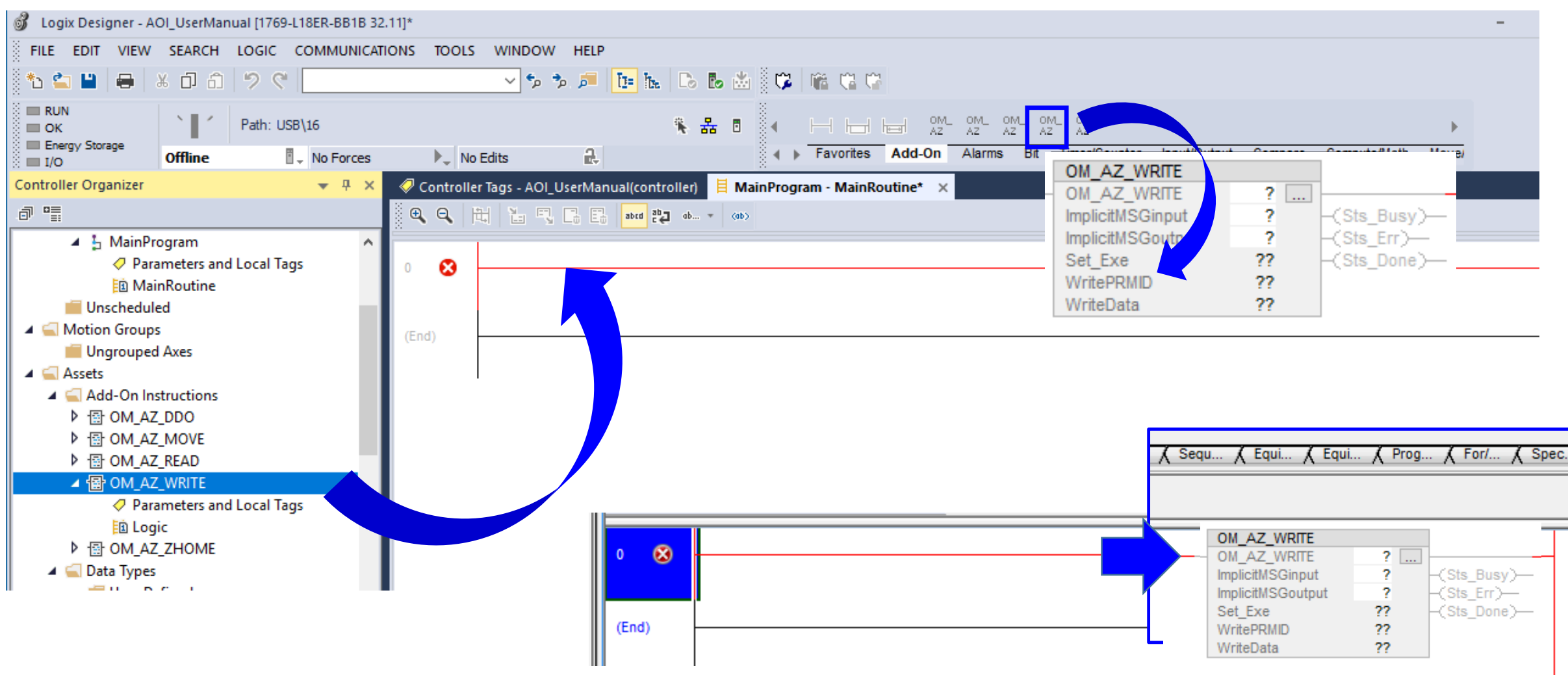

OM\_AZ\_WRITE

ImplicitMSGinput

Set Exe

WritePRMID

WriteData

ImplicitMSGoutput

STEP2 ...

2

?

??

?? ?? -(Sts\_Busy)-

-(Sts Done)-

-(Sts Err)-

OM AZ WRITE

ŋ

ñ

Paste

Imp

Imp

Wri 🐰

Wr

Set

STEP4. Set parameters and Local tag in AOI. Right click on the tag (in this example, we are using "STEP2"). Create New Tag "STEP2".

STEP

New "STEP2"

Cut Instruction

Copy Instruction

Delete Instruction

Add Ladder Element...

Save Instruction Defaults

Clear Instruction Defaults

Edit Main Operand Description

Δ.

Ctrl+X

Ctrl+C

Ctrl+V

Delete

Ctrl+D

Alt+Insert

Name:

Usage:

Type:

Alias For:

Data Type:

Description:

STEP2

Local Tag

OM\_AZ\_WRITE

Base

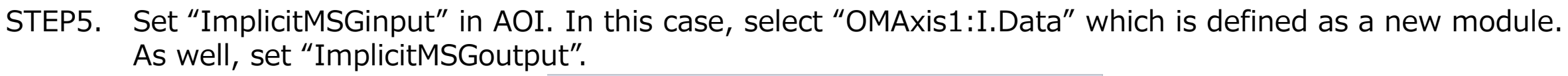

| OM_AZ_WRITE         OM_AZ_WRITE         ImplicitMSGinput         ImplicitMSGoutput         Set_Exe         O<         WritePRMID         16#0000 ←         WriteData | OM_AZ_WRITE       STEP2       Click         ImplicitMSGinput       OMAxis1:LData       Sts_DUSY | OM_AZ_WRITE       STEP2          ImplicitMSGinput       OMAxis1:I.Data       -(Sts_Busy)-         ImplicitMSGoutput       OMAxis1:0.Data       -(Sts_Err)-         Set_Exe       0 ←       -(Sts_Done)-         WritePRMID       16#0000 ←       -(Sts_Done)-         WriteData       0 ←       -(Sts_Done)- |
|----------------------------------------------------------------------------------------------------|-------------------------------------------------------------------------------------------------|----------------------------------------------------------------------------------------------------|
|                                                                                                    | OMAxis1:LData     INT[28]     OMAxis1:LData     ONDB:AZD_AED_60D82841                           |                                                                                                    |
|                                                                                                    | Double Click                                                                                    |                                                                                                    |

**Oriental motor** 

Create <

Cancel

Help

Version 3.0, 03/09/2020

Connection.

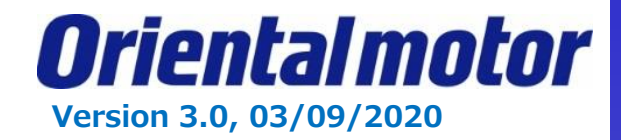

STEP6. Write position and speed parameter to Operation data no. 0. (ref. page 118 in the manual).

#### 4 Operation data R/W commands

This is a method in which the parameter ID (base address) of the base operation data number is specified to input data.

Refer to "4-3 Setting example" on p.121 for how to use the base address.

#### 4-1 Base address of each operation data number

|   | Base a | ddress | Operation | Base a | ddress | Operation | Base a | ddress | Operation | Base a | ddress | Operation |
|---|--------|--------|-----------|--------|--------|-----------|--------|--------|-----------|--------|--------|-----------|
| _ | Dec    | Hex    | data No.  | Dec    | Hex    | data No.  | Dec    | Hex    | data No.  | Dec    | Hex    | data No.  |
|   | 3072   | 0C00h  | No. 0     | 4288   | 10C0h  | No. 38    | 5504   | 1580h  | No. 76    | 6720   | 1A40h  | No. 114   |
|   | 3104   | 0C20h  | No. 1     | 4320   | 10E0h  | No. 39    | 5536   | 15A0h  | No. 77    | 6752   | 1A60h  | No. 115   |
|   | 3136   | 0C40h  | No. 2     | 4352   | 1100h  | No. 40    | 5568   | 15C0h  | No. 78    | 6784   | 1A80h  | No. 116   |
|   |        |        |           |        |        |           |        |        |           |        |        |           |

| ddress | Operation              |
|--------|------------------------|
| Hex    | data No.               |
| 0C00h  | No. 0                  |
|        | ddress<br>Hex<br>0C00h |

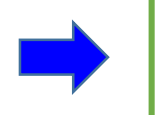

3072 decimal 0C00 hex is the base address

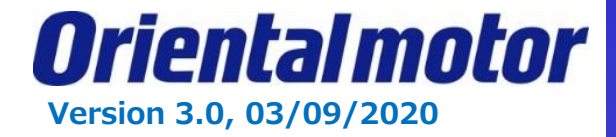

STEP6 (cont).

#### Parameter ID

The setting item of operation data is set with the operation data R/W command. The parameter ID for the setting item is arranged based on the base address of the operation data number. (Base address => p.118) For example, in the case of the setting item "Position," 1 is added to the base address.

| Parameter ID    | Name            | Setting range                         | Initial value | Update |
|-----------------|-----------------|---------------------------------------|---------------|--------|
| Base address +1 | Position        | -2,147,483,648 to 2,147,483,647 steps | 0             |        |
| Base address +2 | Operating speed | -4,000,000 to 4,000,000 Hz            | 1,000         |        |
|                 |                 | · · · · · · · · · · · · · · · · · · · |               | 1      |

#### Desired position will be 5000 steps.

4-2

Enter Base address +1 for **position parameter** = 3072 +1 = 3073dec = 0C01h

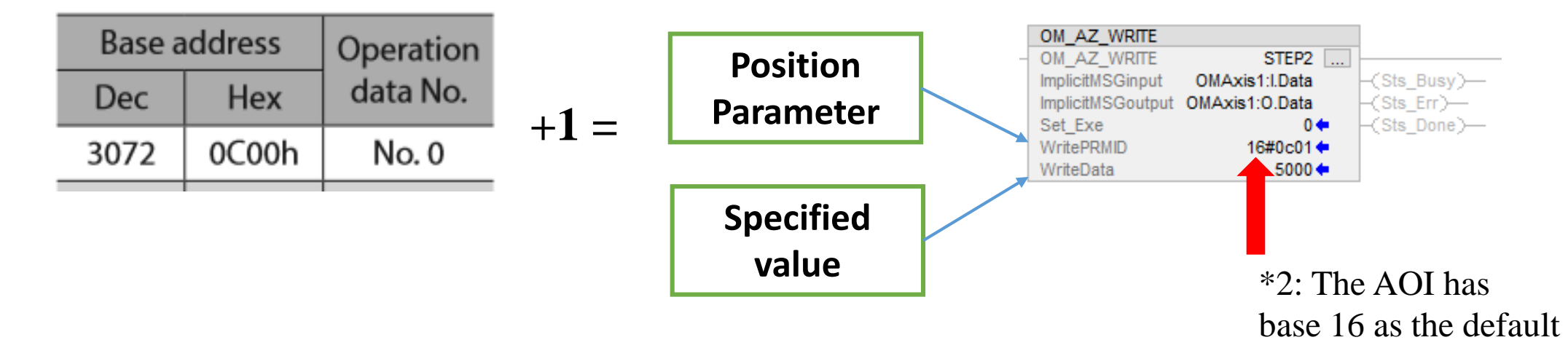

\*2 As a note, we are using register address 0C00 as the default setting for the AOI is base 16, however this setting can be changed by right clicking on the AOI and selecting properties.

|                                        | Add-On Instruction Definition - OM_AZ_WRITE v1.3                                                                    | 19 Ac | dd-On Instruction Defi      | nition - O  | M_AZ_WRITE   | v1.3                 |                   |              |              | ×      |
|----------------------------------------|----------------------------------------------------------------------------------------------------|-------|-----------------------------|-------------|--------------|----------------------|-------------------|--------------|--------------|--------|
|                                        | General Parameters Local Tags Scan Modes Signature Change History Help                                              | Gene  | ral Parameters Local        | Tags Sca    | an Modes Sig | nature Change        | History Help      |              |              |        |
| Controller AZQUICKstartContinue        | Name: DM AZ WRITE                                                                                                   |       | Name                        | Usage       | Data Type    | Alias For            | Default           | Style        | Req          | Vis    |
|                                        |                                                                                                    |       | EnableIn                    | Input       | BOOL         |                      | 1                 | Decimal      |              | [      |
| P Motion Groups                        | Description:                                                                                                    |       | EnableOut                   | Output      | BOOL         |                      | 0                 | Decimal      |              | [      |
| A Ssets                                |                                                                                                    |       | Implicit MSGinput           | InOut       | INT[28]      |                      |                   | Decimal      | $\checkmark$ | E      |
| 🔺 🎑 Add-On Instructions                | Click                                                                                                    |       | ImplicitMSGoutput           | InOut       | INT[20]      |                      |                   | Decimal      | $\checkmark$ | E      |
| ▲ B OM_AZ_READ                         | Darameters                                                                                                    |       | Set_Exe                     | Input       | BOOL         |                      | 0                 | Decimal      |              | [      |
| Parameters and Local Tags              | Type: Change Type                                                                                                   |       | ▶ WritePRMID                | Input       | INT          |                      | 16#0000           | Hex 🗸        |              | [      |
| D Logic                                | Major Minor Extended Text                                                                                           |       | ▶ WriteData                 | Input       | DINT         |                      |                   | Binary       |              |        |
| ▶ ⊕ OM AZ WRITE                        | Revision: 1 🖨 3 🖨                                                                                                   |       | Sts_Busy                    | Output      | BOOL         |                      |                   | Decimal      | 느끔           |        |
| A THOME                                | Revision Note: Implicit message based on AZD. AEP CEP and KEP                                                       |       | Sts_Err                     | Output      | BOOL         |                      |                   | Hex          |              | t      |
|                                        |                                                                                                    |       | Sts_Done                    | Output      | BOOL         |                      |                   | Abell        |              | t      |
| Right Click.<br>Select<br>"Properties" | Vendor: ORIENTALMOTOR CO.,LTD.                                                                                      | <     | Nove Up Move Dow            | n           | Q            | click an<br>Select S | d<br>ityle        |              |              | >      |
|                                        | Copy all default values of parameters and local tags whose values were modified to all tags of this instruction typ | Co    | py all default values of pa | OK          | local tags w | nose values were     | e modified to all | tags of this | instruction  | n type |
|                                        | Logic Data Type Size: 16 byte (s) OK Cancel Apply Help                                                              | L     | ogic Data Type Si           | ze: 16 byte | (s)          | ОК                   | Cancel            | Apply        | Н            | lelp   |
|                                        |                                                                                                    |       |                             |             |              |                      |                   |              |              |        |

From there, click on the parameters tab and click on the "Style" pull-down selection menu for the WritePRMID. Here, you can set the preferred input type. Once selected be sure to hit OK or Apply before leaving this screen.

**Oriental motor** 

Version 3.0, 03/09/2020

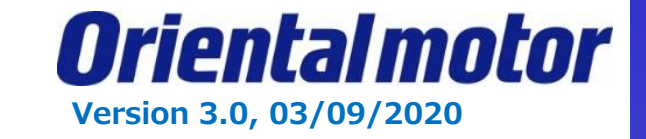

STEP6 (cont). To set the desired speed, copy OM\_AZ\_Write on the main program and create a new tag (in this example, we are using "STEP3")

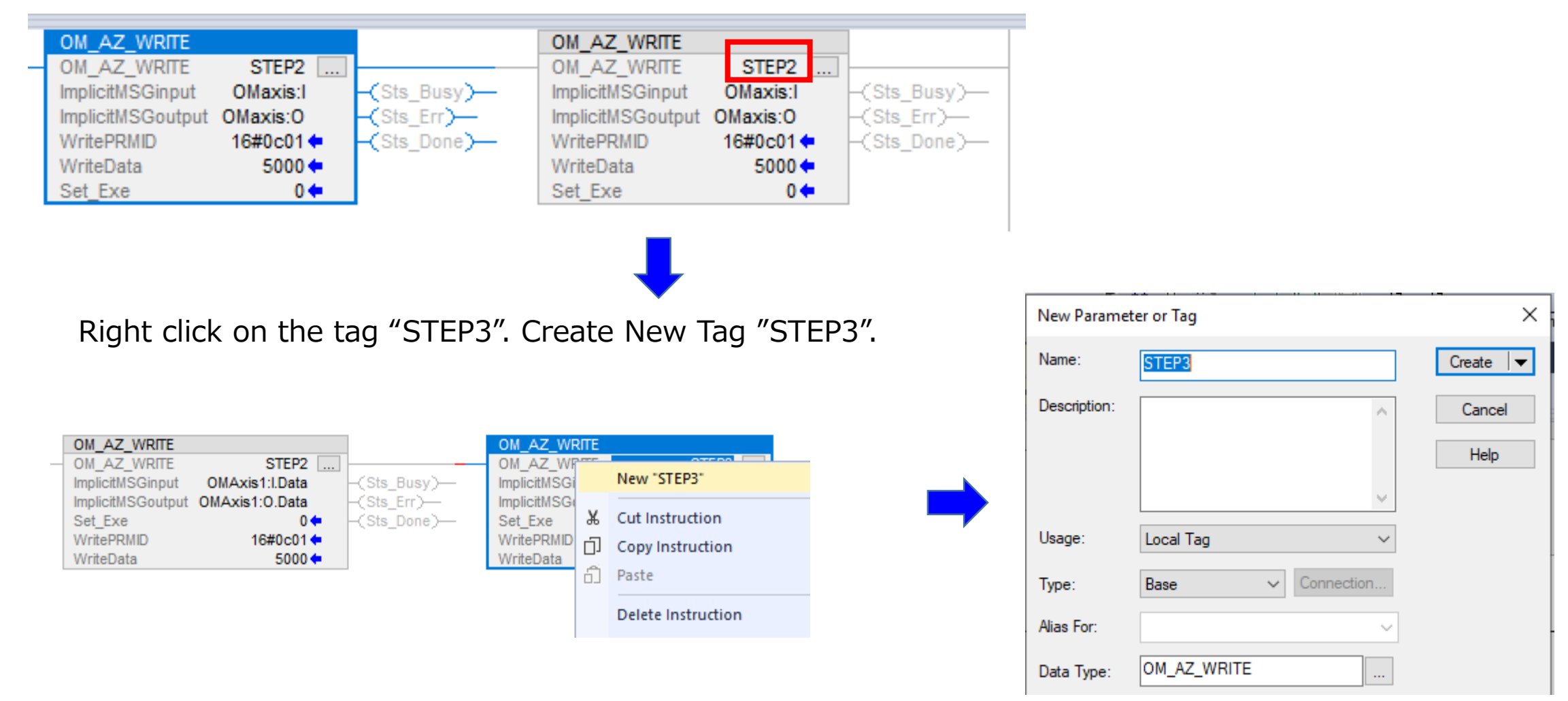

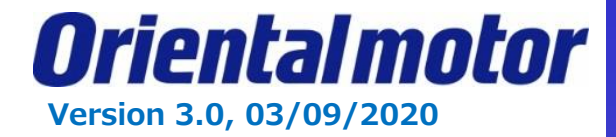

STEP6 (cont).

#### Parameter ID

4-2

The setting item of operation data is set with the operation data R/W command. The parameter ID for the setting item is arranged based on the base address of the operation data number. (Base address ⇒ p.118) For example, in the case of the setting item "Position," 1 is added to the base address.

| Parameter ID    | Name            | Setting range                         | Initial value | U | pdate |
|-----------------|-----------------|---------------------------------------|---------------|---|-------|
| Base address +1 | Position        | -2,147,483,648 to 2,147,483,647 steps | 0             |   |       |
| Base address +2 | Operating speed | -4,000,000 to 4,000,000 Hz            | 1,000         |   |       |

Desired position speed will be 2000Hz for tag STEP3.

Enter Base address +2 for **Operation speed parameter** = 3072 +2 = 3074dec = 0C02h

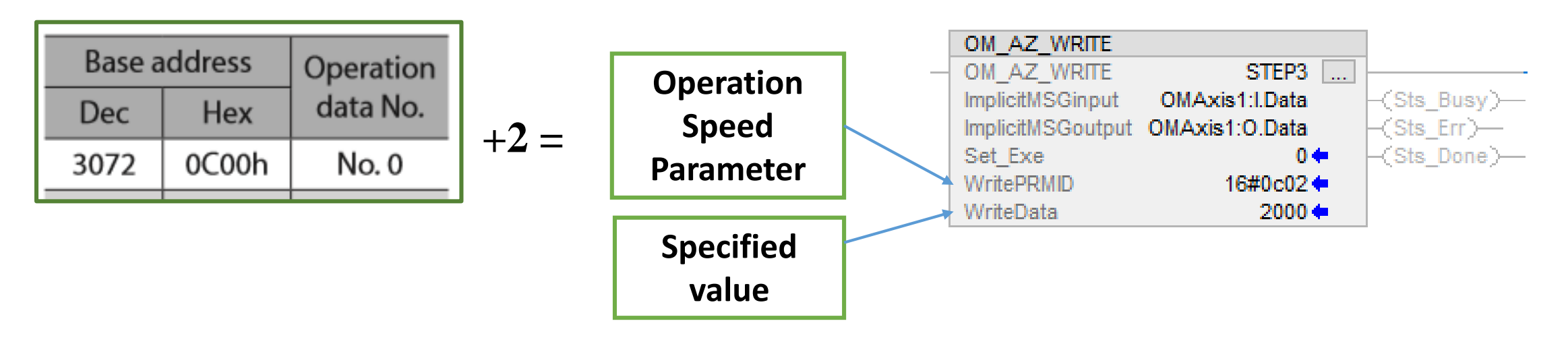

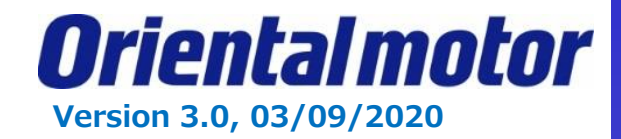

#### Save project and Download. STEP7. Logix Designer - AZQuickstartContinue [1769-L18ER-BB1B 32.11] Ð FILE EDIT VIEW SEARCH LOGIC COMMUNICATIONS TOOLS WINDOW HELP 📴 🗽 🕒 🖪 🖄 🖉 📽 😘 😘 Ρ. C & 5 Who Active 0 Select Recent Path... RUN 🐐 🚠 🖪 Path: U 🔳 ОК Select Communication Software... Energy Storage Favorites Add-On Alarms Bit Timer/Counter Input/Output Compare Compute/ Offline А. I/O Go Online Controller Organizer Upload... Download abrd ab\_ ob... - (ob) Ungrouped Axes OM\_AZ\_WRITE OM\_AZ\_WRITE Program Mode OM\_AZ\_WRITE STEP2 OM\_AZ\_WRITE STEP3 🔺 📹 Assets Run Mode ImplicitMSGinput OMAxis1:I.Data -(Sts\_Busy)---ImplicitMSGinput OMAxis1:I.Data -(Sts\_Busy)---Add-On Instructions -(Sts Err)-ImplicitMSGoutput OMAxis1:0.Data ImplicitMSGoutput OMAxis1:0.Data -(Sts Err)— Test Mode ▲ 🗄 OM AZ WRITE Set Exe -(Sts Done)-Set Exe -(Sts Done)---0 🔶 0 🔶 Parameters and Local Ta WritePRMID WritePRMID 16#0c02 💠 16#0c01 🗧 Lock Controller WriteData 5000 🕈 WriteData 2000 + Logic ▲ 🗄 OM AZ ZHOME Clear Faults Parameters and Local Ta Go To Faults Logic MainProgram - MainRoutine × After Done-downloading, abed ab ab... (ab) this screen is displayed. OM\_AZ\_WRITE OM\_AZ\_WRITE REM OM AZ WRITE STEP2 OM\_AZ\_WRITE STEP3 Rem Run 🚺 🔄 Run Mode ImplicitMSGinput OMAxis1:I.Data -(Sts\_Busy)---ImplicitMSGinput OMAxis1:I.Data (Sts\_Busy)— Controller OK No Forces ImplicitMSGoutput OMAxis1:0.Data -(Sts Err)-ImplicitMSGoutput OMAxis1:0.Data (Sts\_Err)— 🔲 Energy Storage OK 🔒 📙 Energy S 📕 1/0 OK No Edits -(Sts Done)-Set Exe 0 🕈 Set Exe 0 🕈 -(Sts Done)--Ð WritePRMID 16#0c01 WritePRMID 16#0c02 **+** WriteData 5000 + WriteData 2000 + (End)

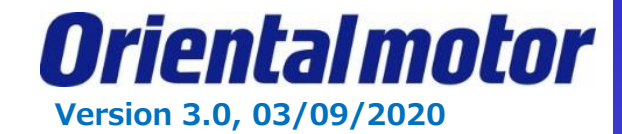

#### STEP8. Set "1" to "Set\_Exe" in AOI while Online of Run Mode. AOI has 3 status of Sts\_Busy, Sts\_Err and Sts\_Done.

| Name     | Data Type Usage |        | Description                                           |  |  |  |
|----------|-----------------|--------|-------------------------------------------------------|--|--|--|
| Set_Exe  | BOOL            | Input  | 1:Execution AOI, 0: No execution                      |  |  |  |
| Sts_Busy | BOOL            | Output | 1:Executing AOI                                       |  |  |  |
| Sts_Err  | BOOL            | Output | 1: No executing AOI due to unacceptable driver-status |  |  |  |
| Sts_Done | BOOL            | Output | 1:Successfully done AOI                               |  |  |  |

#### Set "1" to "Set\_Exe", then AOI execution starts.

#### During execution AOI, "Sts\_Busy" is set ON.

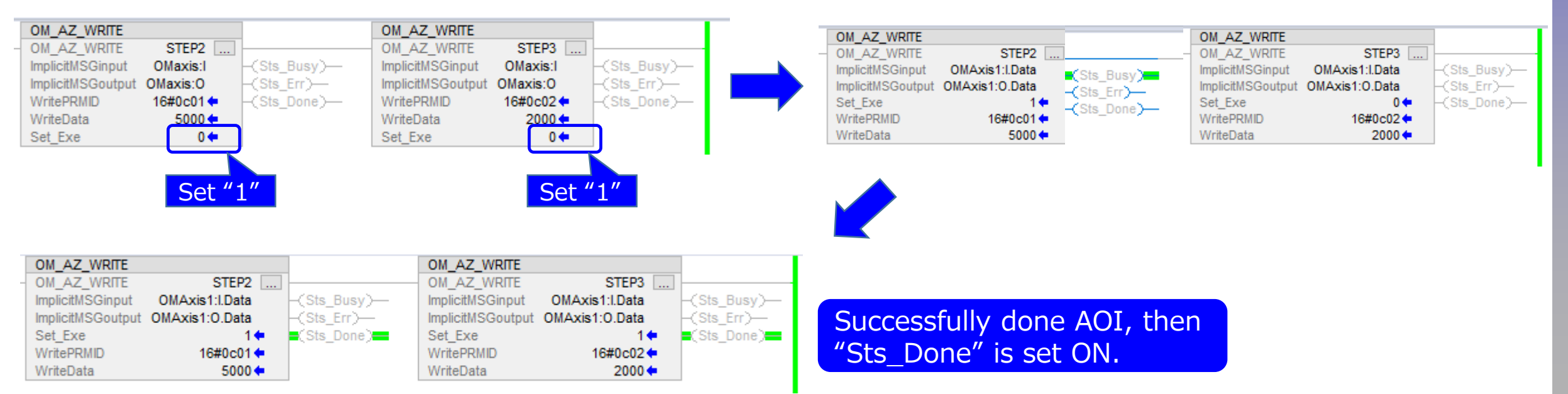

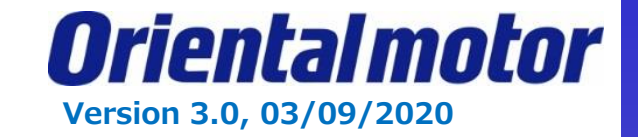

We will now add on the **OM\_AZ\_Read** AOI to view our operation data no 0.

STEP1. Follow similar add on procedures as OM\_AZ\_Write AOI except using OM\_AZ\_Read.

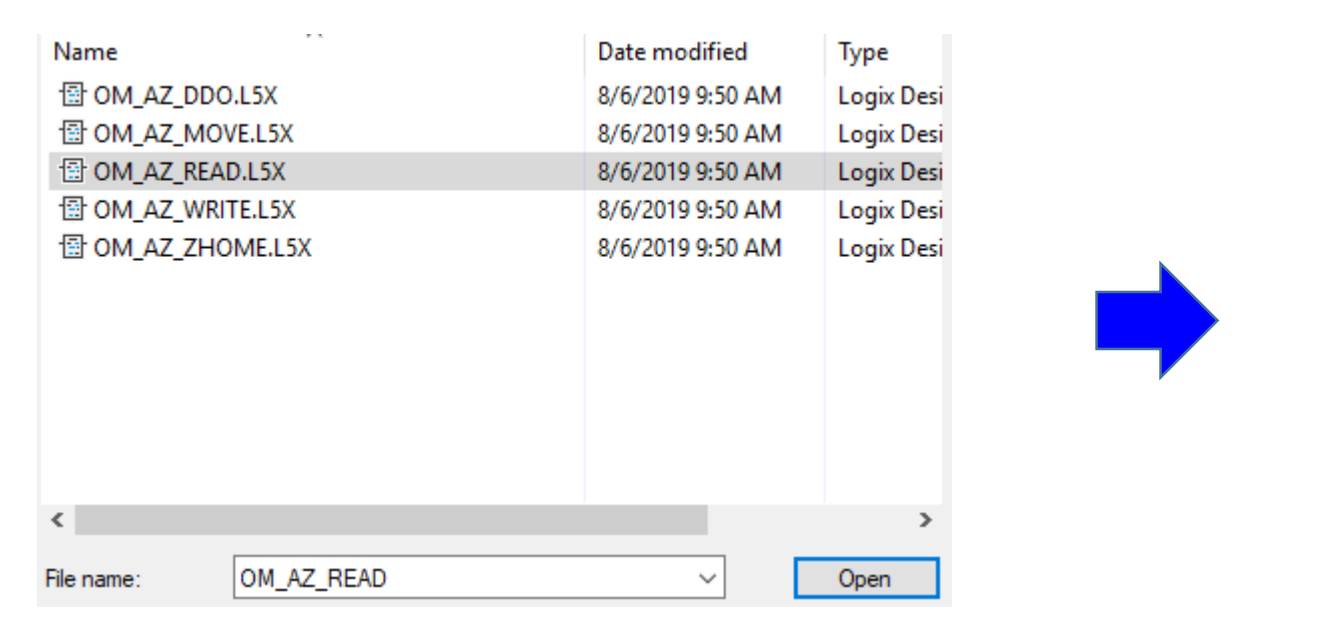

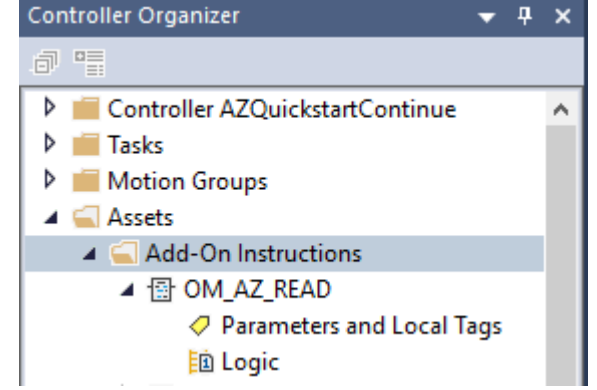

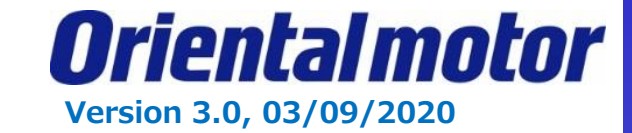

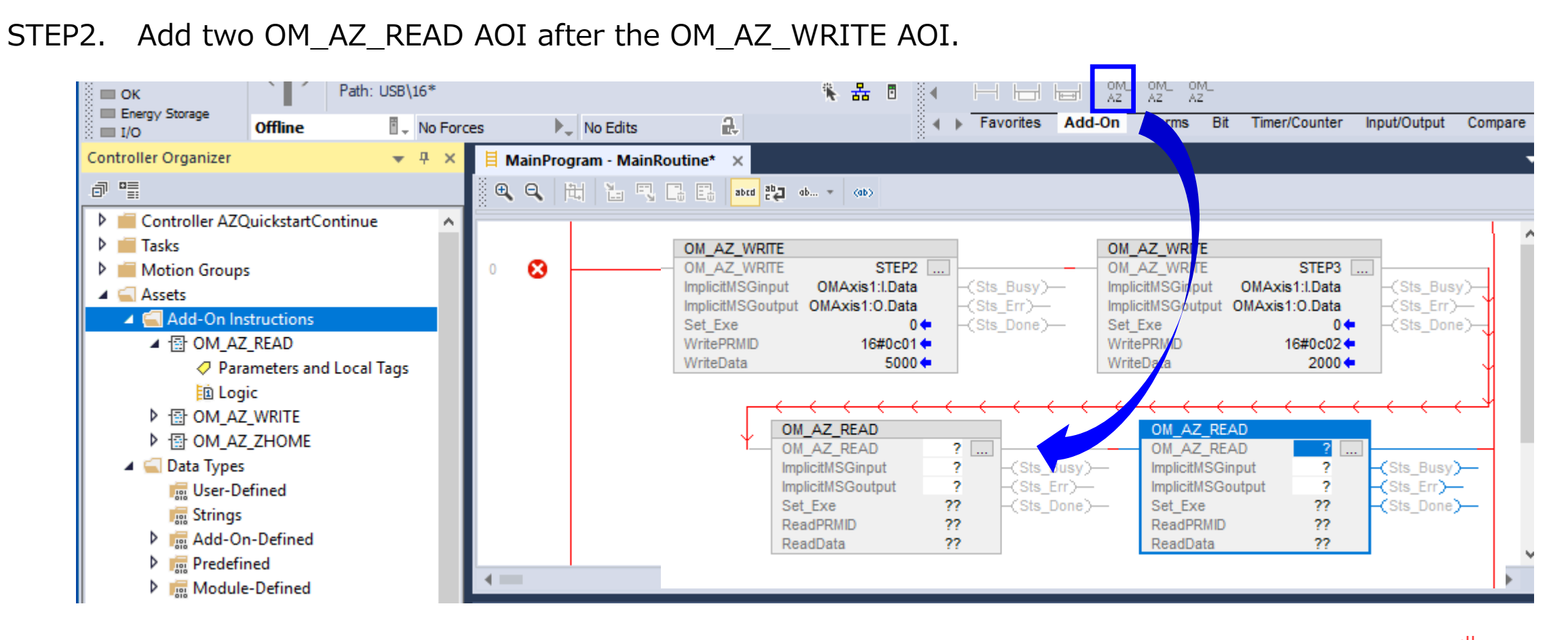

Step 3. Add new tags, (In this example we used "Step 4" and "Step 5.")

|   | -  |         | _     | -     | -    | -   | <u> </u> | _     | <u> </u> |         |   | _    | <u> </u> | -     | -    |       | -     | -   | _     | -     | -   | <u> </u> |
|---|----|---------|-------|-------|------|-----|----------|-------|----------|---------|---|------|----------|-------|------|-------|-------|-----|-------|-------|-----|----------|
|   | N  | N       | N     | N     | N    | N   | N        | N     | 1        | 1       | 1 | N    | N        | N     | N    | N     | N     | × . | N     | 1     | 1   |          |
|   | 0  | M_AZ    | _REA  | D     |      |     |          |       |          |         |   | OM   | AZ_      | REAL  | D    |       |       |     |       |       |     |          |
| T | 0  | M_AZ    | _REA  | D     | ST   | EP4 |          |       |          |         |   | OM   | AZ_      | REAL  | D    | ST    | EP5   |     |       |       |     | _        |
|   | Im | plicitl | /SGin | put   |      | ?   |          | -(Sta | _Bus     | sy)—    | - | Impl | icitM3   | SGinp | out  |       | ?     |     | -(Sts | Busy  | y>— |          |
|   | Im | plicitN | ISGo  | utput |      | ?   |          | -(Sta | Err      | $\succ$ |   | Impl | icitM:   | SGou  | tput |       | ?     |     | -(Sts | _Err) |     |          |
|   | S  | et_Exe  | e     |       |      | 0   | •        | -(Sta | S_Doi    | ne)—    | - | Set  | Exe      |       |      |       | 0     | •   | -(Sts | _Done | e)— |          |
|   | R  | eadPR   | CIMS  |       | 16#0 | 000 | •        |       |          |         |   | Rea  | dPRI     | /ID   |      | 16#00 | 000 ┥ | •   |       |       |     |          |
|   | R  | eadDa   | ata   |       |      | 0   | •        |       |          |         |   | Rea  | dDat     | а     |      |       | 0     | •   |       |       |     |          |

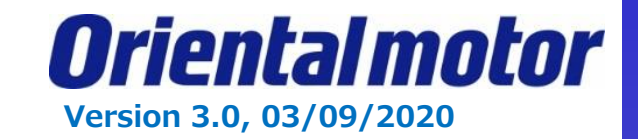

STEP4. Set "ImplicitMSGinput" in AOI. In this case, select "OMAxis1:I.Data" which is defined as a new module. As well, set "ImplicitMSGoutput".

| 4   | 1 1 1 1           | 1 1 1 1        | <u> </u>    |                   |                |             |
|-----|-------------------|----------------|-------------|-------------------|----------------|-------------|
| T - | · · · · ·         | · · · · ·      |             |                   | · · · · ·      |             |
| 1   | OM_AZ_READ        |                |             | OM_AZ_READ        |                |             |
| T   | OM_AZ_READ        | STEP4          |             | OM_AZ_READ        | STEP5          |             |
|     | ImplicitMSGinput  | OMAxis1:I.Data | -(Sts_Busy) | ImplicitMSGinput  | OMAxis1:I.Data | -(Sts_Busy) |
|     | ImplicitMSGoutput | OMAxis1:0.Data | -(Sts_Err)  | ImplicitMSGoutput | OMAxis1:0.Data | -(Sts_Err)  |
|     | Set_Exe           | 0 🖛            | -(Sts_Done) | Set_Exe           | 0 🖛            | -(Sts_Done) |
|     | ReadPRMID         | 16#0000 🖛      |             | ReadPRMID         | 16#0000 🖛      |             |
|     | ReadData          | 0 🖛            |             | ReadData          | 0 🖛            |             |

STEP5. Read **position** and operation **speed parameter** for **Operation data no. 0**. (ref. page 118 in the manual). Position parameter address = **0C01h**, Speed parameter address = **0C02h** (referred on slides 31 and 34).

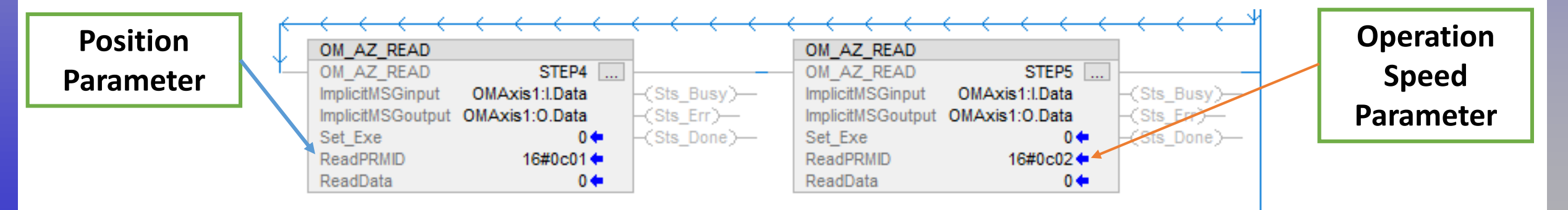

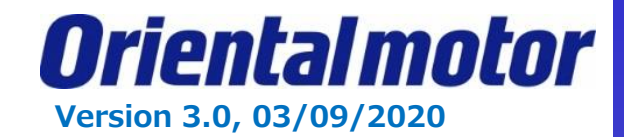

STEP6. Set "1" to "Set\_Exe" in AOI while Online of Run Mode. AOI has 3 status of Sts\_Busy, Sts\_Err and Sts\_Done.

| Name     | Data Type         | Usage  | Description                                           |
|----------|-------------------|--------|-------------------------------------------------------|
| Set_Exe  | et_Exe BOOL Input |        | 1:Execution AOI, 0: No execution                      |
| Sts_Busy | BOOL              | Output | 1:Executing AOI                                       |
| Sts_Err  | BOOL Output       |        | 1: No executing AOI due to unacceptable driver-status |
| Sts_Done | BOOL              | Output | 1:Successfully done AOI                               |

#### Set "1" to "Set\_Exe", then AOI execution starts.

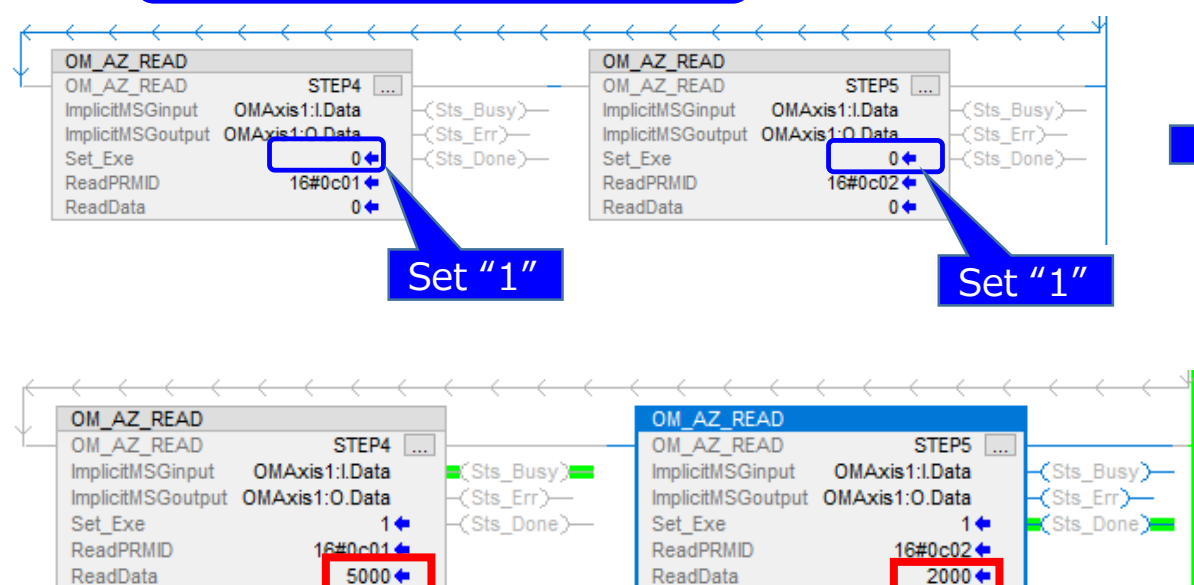

#### During execution AOI, "Sts\_Busy" is set ON.

| - K | $\leftarrow$      | $\leftarrow$         | $\leftarrow$ | $\leftarrow$      | $\leftarrow \leftarrow \leftarrow \leftarrow$ | $\longrightarrow$ |
|-----|-------------------|----------------------|--------------|-------------------|-----------------------------------------------|-------------------|
|     | OM_AZ_READ        |                      |              | OM_AZ_READ        |                                               |                   |
| Ť   | OM_AZ_READ        | STEP4                |              | OM_AZ_READ        | STEP5                                         |                   |
|     | ImplicitMSGinput  | OMAxis1:I.Data       | (Sts_Busy)   | ImplicitMSGinput  | OMAxis1:I.Data                                | -(Sts_Busy)       |
|     | ImplicitMSGoutput | OMAxis1:0.Data       | -(Sts_Err)   | ImplicitMSGoutput | OMAxis1:0.Data                                | -(Sts_Err)        |
|     | Set_Exe           | 1 🗭                  | -(Sts_Done)  | Set_Exe           | 0 🖛                                           | -(Sts_Done)       |
|     | ReadPRMID         | 16#0c01 <del>年</del> |              | ReadPRMID         | 16#0c02 🗢                                     |                   |
|     | ReadData          | 5000 🖛               |              | ReadData          | 0 🖛                                           | ]                 |

Successfully done AOI, then "Sts\_Done" is set ON.

We now see our position and speed are set correctly at 5000 steps and 2000Hz.

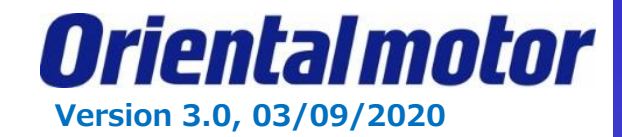

How do I move operation data No. 0? This is possible with the OM\_AZ\_MOVE AOI.

STEP1. Right click on "Add-On Instructions" in the Organizer tree. Then select "Import Add-On-Instructions".

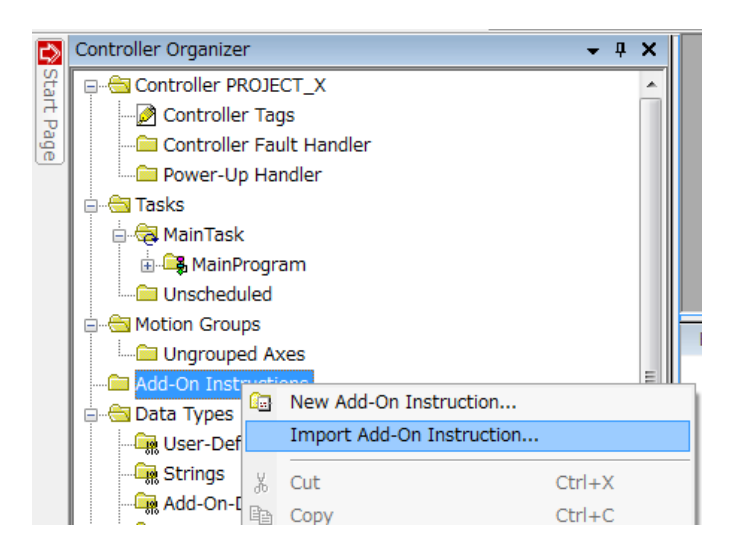

STEP2. Select AOI (\*.L5X) file and open. The imported AOI must be displayed in Controller Organizer.

| Name           |                                  | Date modified    | Туре       |  |
|----------------|----------------------------------|------------------|------------|--|
| 🗄 OM_AZ_DDO.   | L5X                              | 8/6/2019 9:50 AM | Logix Desi |  |
| B OM_AZ_MOV    | E.L5X                            | 8/6/2019 9:50 AM | Logix Desi |  |
| · ☐ OM_AZ_READ | .L5X                             | 8/6/2019 9:50 AM | Logix Desi |  |
| B OM_AZ_WRIT   | E.L5X                            | 8/6/2019 9:50 AM | Logix Desi |  |
| B OM_AZ_ZHO    | ME.L5X                           | 8/6/2019 9:50 AM | Logix Desi |  |
| <              |                                  |                  | >          |  |
| File name:     | OM_AZ_MOVE                       | ~                | Open       |  |
| Files of type: | Logix Designer XML Files (*.L5X) | ~                | Cancel     |  |

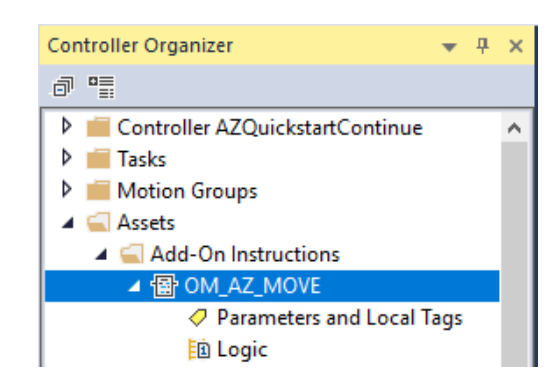

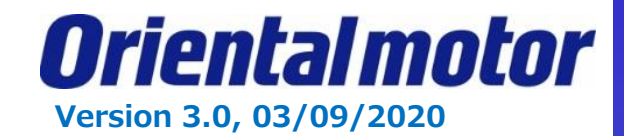

#### STEP3. Open "MainRoutine". Add Rung. You can either Drag and Drop the AOI from the Controller Organizer tree, or select the AOI from the "Add-On" tab.

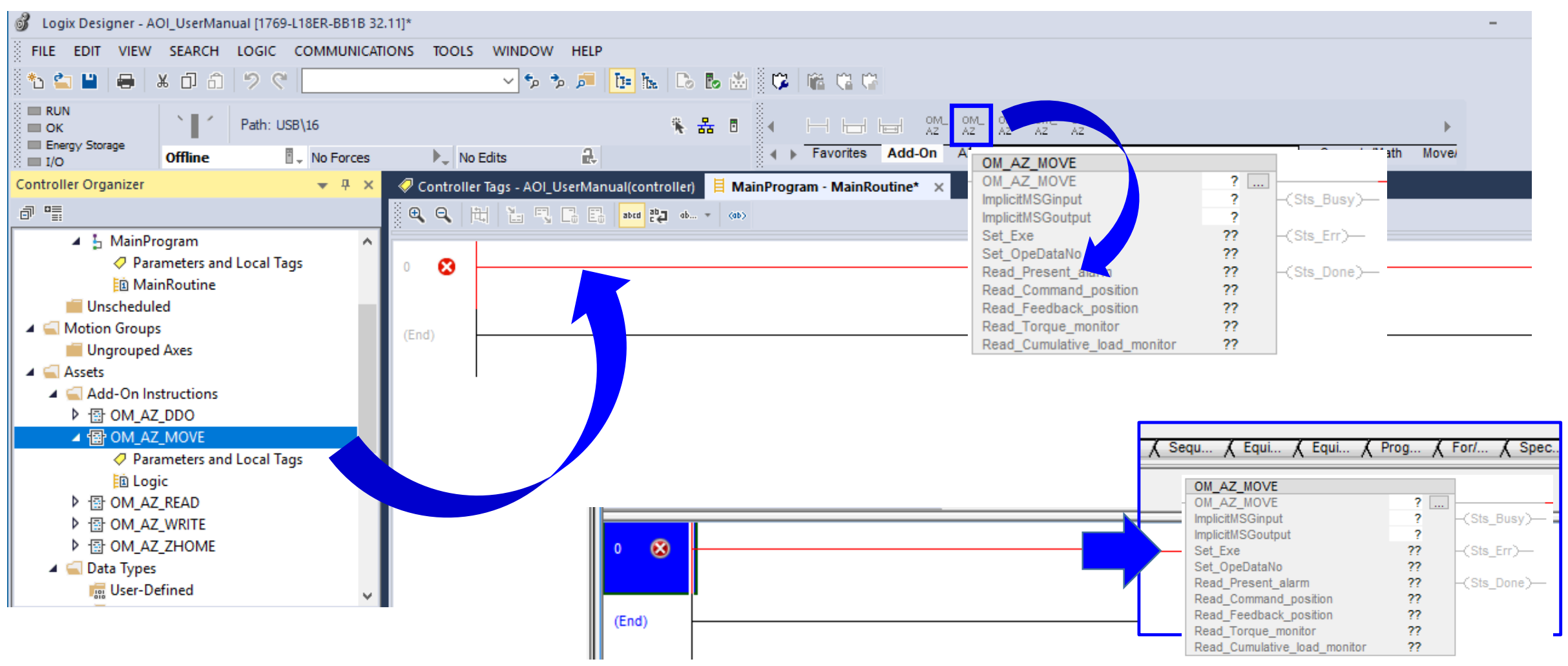

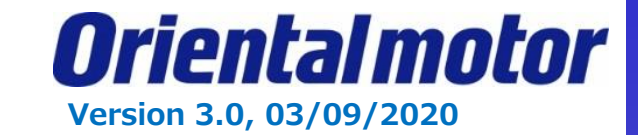

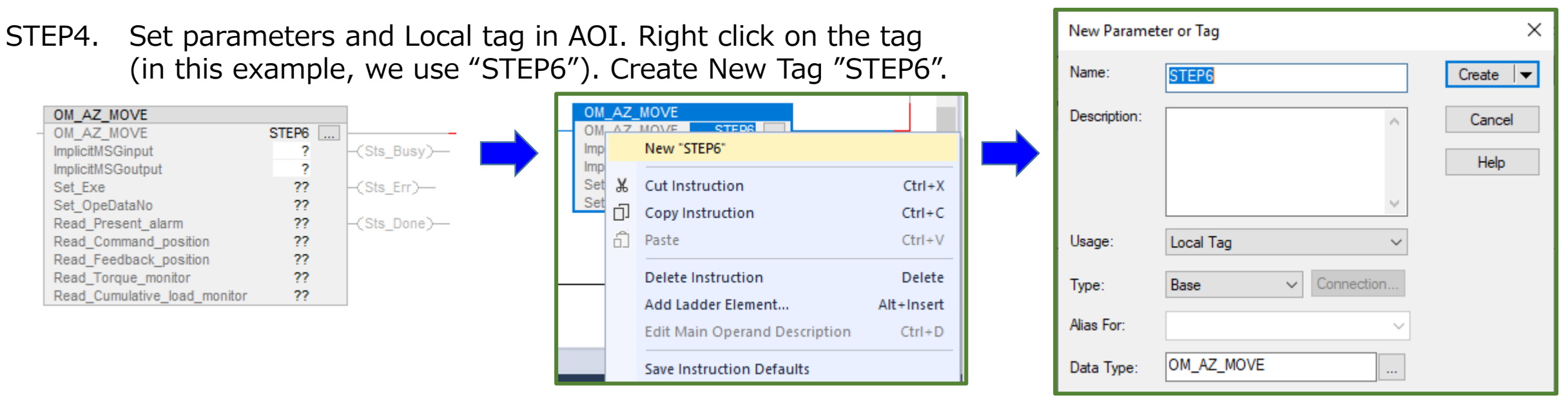

STEP5. Set "ImplicitMSGinput" in AOI. In this case, select "OMAxis1:I.Data" which is defined as a new module. As well, set "ImplicitMSGoutput".

<none>

|    | OM_AZ_MOVE                   |           |             |
|----|------------------------------|-----------|-------------|
| -[ | OM_AZ_MOVE                   | STEP6     |             |
|    | ImplicitMSGinput             | ?         | -(Sts_Busy  |
|    | ImplicitMSGoutput            | ?         |             |
|    | Set_Exe                      | 0 🖛       | -(Sts_Err)- |
|    | Set_OpeDataNo                | 0 🖛       |             |
|    | Read_Present_alarm           | 16#0000 🕈 | -(Sts_Done) |
|    | Read_Command_position        | 0 🖛       |             |
|    | Read_Feedback_position       | 0 🔶       |             |
|    | Read_Torque_monitor          | 0 💠       |             |
|    | Read_Cumulative_load_monitor | 0 🖛       |             |

| OM_AZ_MOVE<br>OM_AZ_MOVE<br>ImplicitMSGinput<br>ImplicitMSGoutput                                                                                                    | STEP6<br>Data - (Sts_Busy)-                       |         |  |  |  |  |  |
|----------------------------------------------------------------------------------------------------|---------------------------------------------------|---------|--|--|--|--|--|
|                                                                                                    | Ell         Data Type                             | ×       |  |  |  |  |  |
| Local:1:0     A OMAxis1:1     OMAxis1:1.ConnectionFaulted                                                                                                    | AB:Embedded_Discrete<br>_00BB:AZD_AEP_A3E<br>BOOL | 18511   |  |  |  |  |  |
| Image: Book of the second second | INT[28]                                           | 32B42 🗸 |  |  |  |  |  |
| Show controller tags                                                                                                    |                                                   |         |  |  |  |  |  |
| Show MainProgram tags                                                                                                    |                                                   |         |  |  |  |  |  |

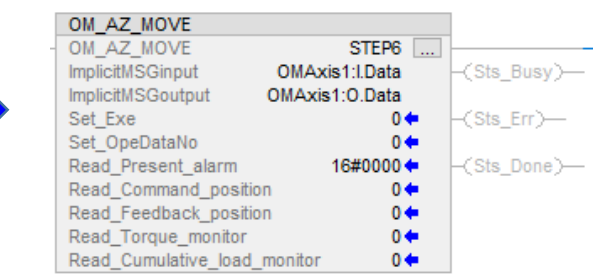

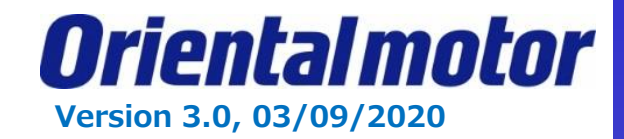

#### STEP6. Save project and Download.

| 💰 Logix Designer - AZQuickstartContinue [1769-L18ER-BB1B 32.11]* –                                                                                                    |                                                                                                    |                                       |  |  |  |  |  |  |
|----------------------------------------------------------------------------------------------------|----------------------------------------------------------------------------------------------------|---------------------------------------|--|--|--|--|--|--|
| FILE EDIT VIEW SEARCH LOGIC                                                                                                    | COMMUNICATIONS TOOLS WINDOW HELP                                                                                                    |                                       |  |  |  |  |  |  |
| RUN<br>OK<br>Energy Storage<br>I/O<br>CHINE                                                                                                    | Image: Select Recent Path         Select Communication Software         Go Online             Image: Select Communication Software             Image: Select Communication Software             Image:                                                                                                    | Output Compare                        |  |  |  |  |  |  |
| Controller Organizer                                                                                                    | Upload • ×                                                                                                    | <b>•</b>                              |  |  |  |  |  |  |
| a 📲                                                                                                    | Download ; atca the constant of the constant of the constant o |                                       |  |  |  |  |  |  |
| <ul> <li>Controller AZQuickstartContinue</li> <li>Controller Tags</li> <li>Controller Fault Handler</li> <li>Power-Up Handler</li> <li>Tasks</li> <li>MainTask</li> <li>MainProgram</li> <li>Parameters and Local Tage</li> </ul> | Program Mode       OM_AZ_MOVE         Run Mode       OM_AZ_MOVE         Test Mode       OM_AZ_MOVE         Lock Controller       OM_AZ_MOVE         Clear Faults       0 +         Go To Faults       0 +         Read_Torque monitor       0 +         Read_Torque monitor       0 +                                                                                                    | Sts_Busy)—<br>Sts_Err)—<br>Sts_Done)— |  |  |  |  |  |  |
| 🗈 MainRoutine                                                                                                    | (End) Read_Cumulative_load_monitor 0                                                                                                    |                                       |  |  |  |  |  |  |

After Done-downloading, this screen is displayed.

| Rem Run   | 🗓 📒 Run Mod   | e REM     |
|-----------|---------------|-----------|
| No Forces | 🕨 📙 Controlle | er OK     |
| No Edits  |               | torage UK |
|           |               | <u> </u>  |

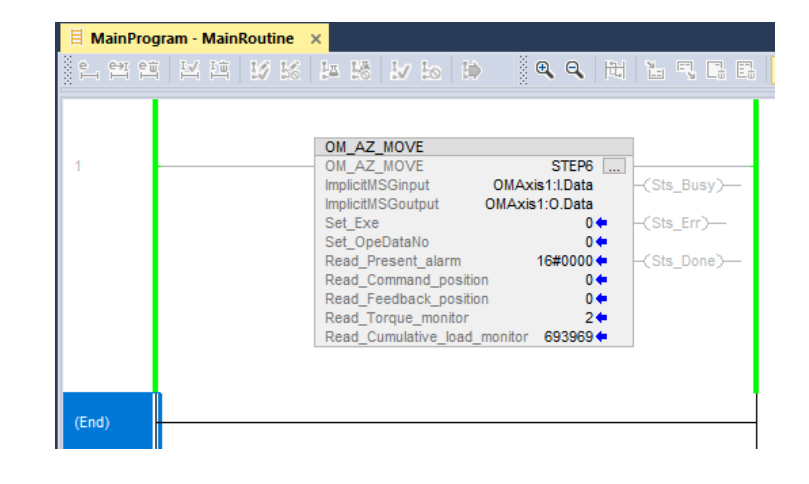

We will now run Operation data no. 0

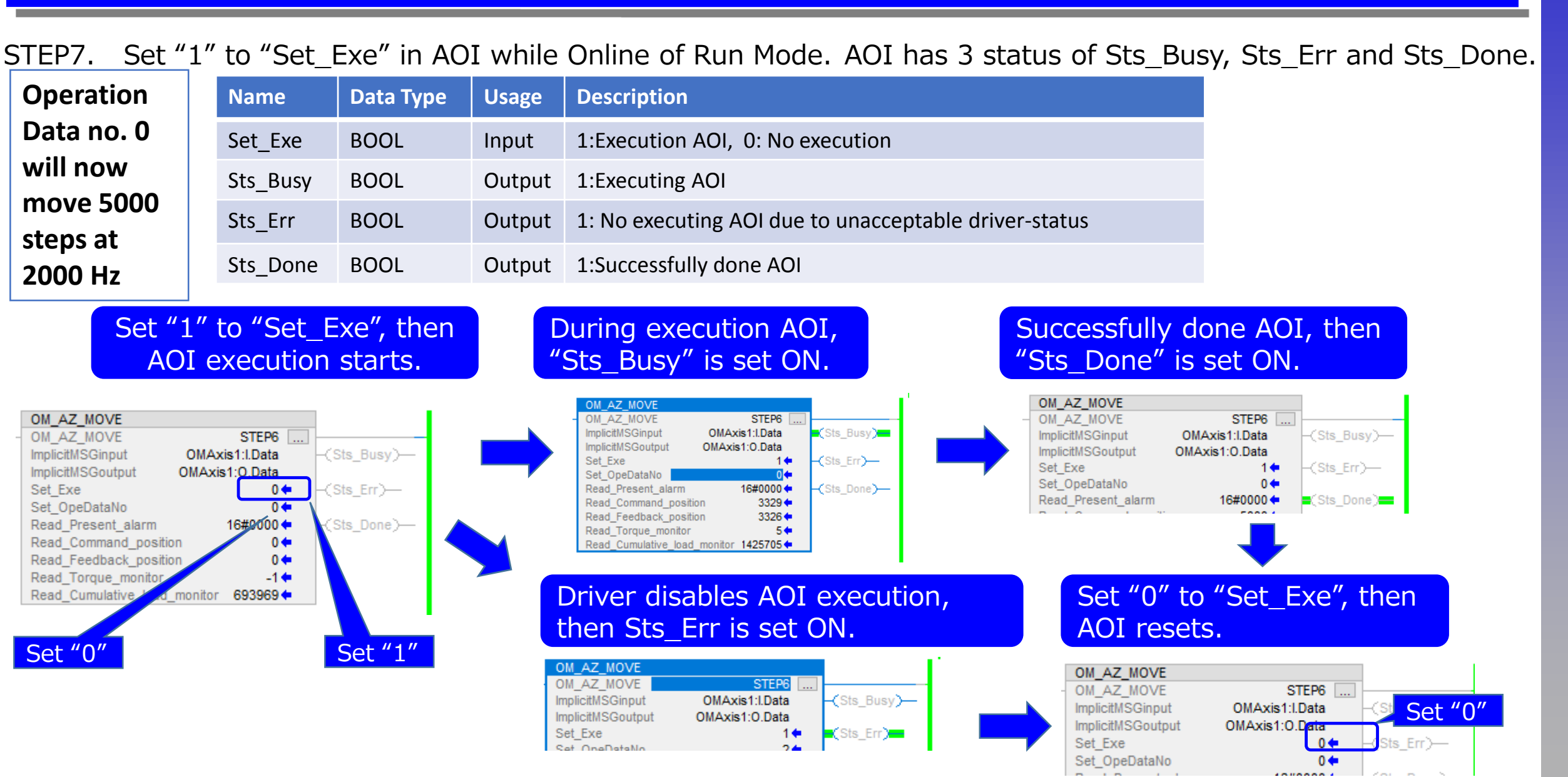

**Oriental motor** 

Version 3.0, 03/09/2020

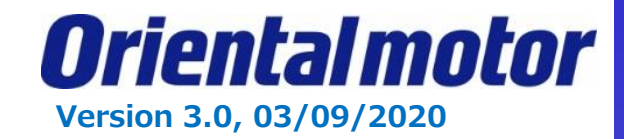

How do I change data on the fly? This is possible with the OM\_AZ\_DDO AOI.

STEP1. Right click on "Add-On Instructions" in the Organizer tree. Then select "Import Add-On-Instructions".

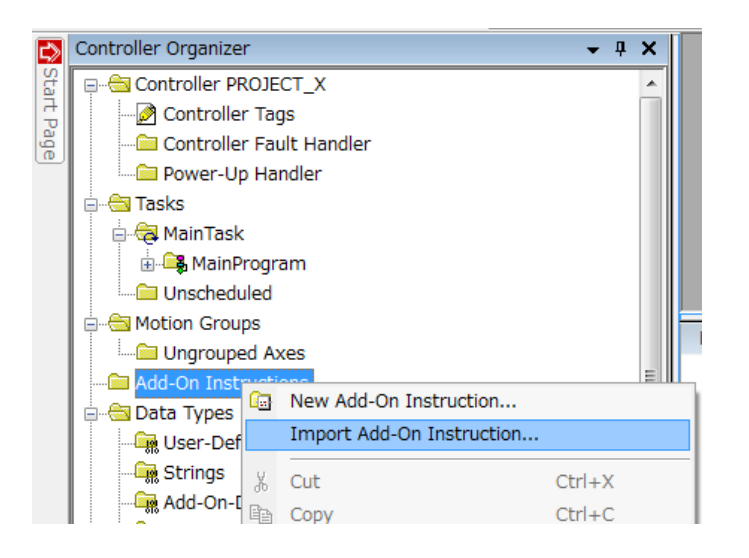

STEP2. Select AOI (\*.L5X) file and open. The imported AOI must be displayed in Controller Organizer.

| Name           | ^                                | Date modified    | Туре       |
|----------------|----------------------------------|------------------|------------|
| OM_AZ_DDC      | 0.L5X                            | 8/6/2019 9:50 AM | Logix Desi |
| B OM_AZ_MO     | VE.L5X                           | 8/6/2019 9:50 AM | Logix Desi |
| 🗄 OM_AZ_REA    | D.L5X                            | 8/6/2019 9:50 AM | Logix Desi |
| ⑤ OM_AZ_WRI    | TE.L5X                           | 8/6/2019 9:50 AM | Logix Desi |
| 🗄 OM_AZ_ZHO    | DME.L5X                          | 8/6/2019 9:50 AM | Logix Desi |
| ۲.             |                                  |                  | >          |
| File name:     | OM_AZ_DDO                        | ~                | Open       |
| Files of type: | Logix Designer XML Files (*.L5X) | ~                | Cancel     |

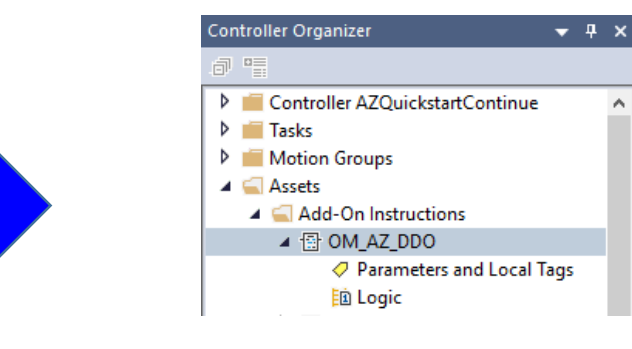

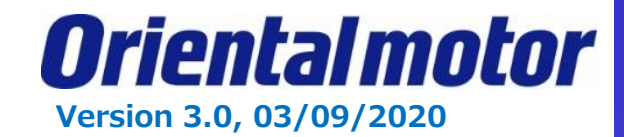

#### STEP3. Open "MainRoutine".

Add Rung. You can either Drag and Drop the AOI from the Controller Organizer tree, or select the AOI from the "Add-On" tab.

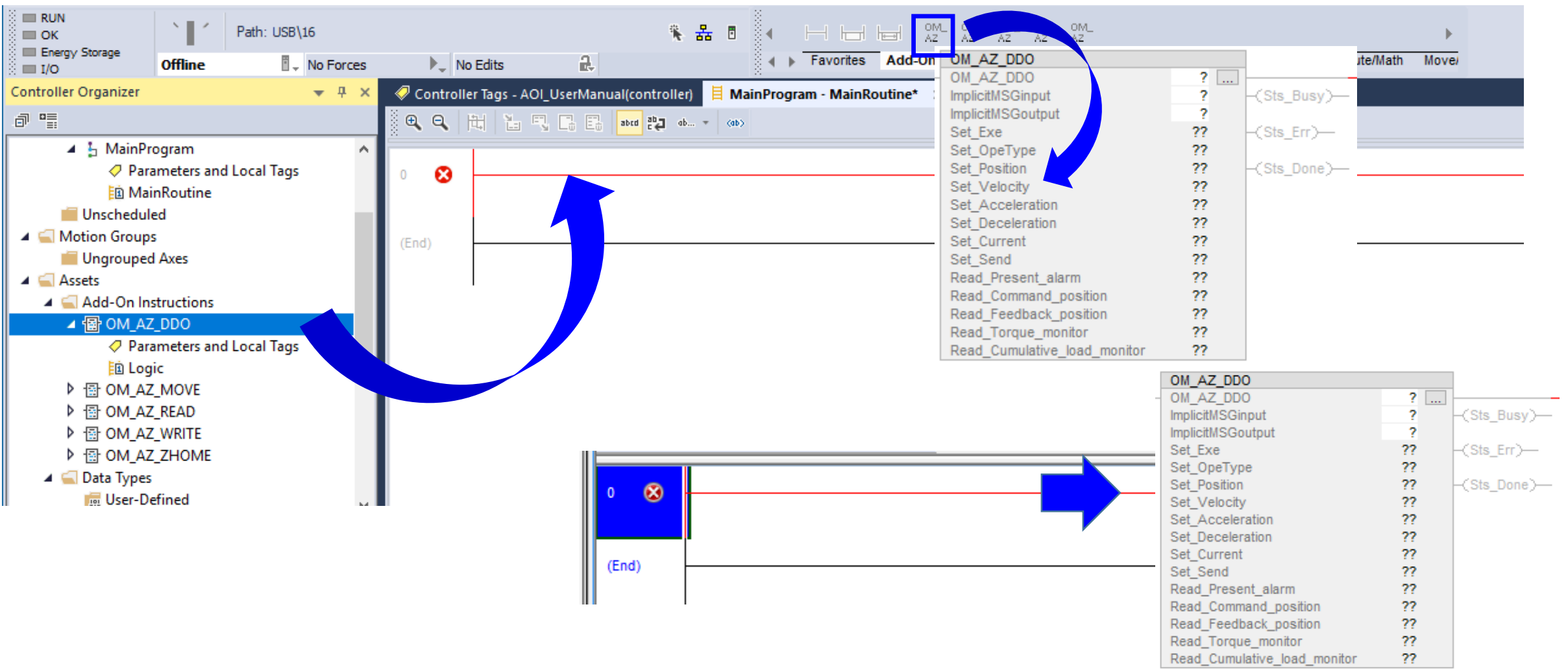

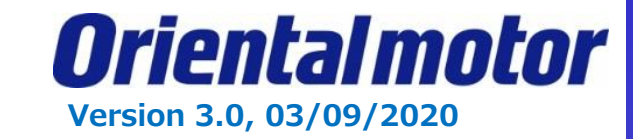

#### STEP4. Set parameters and Local tag in AOI.

Right click on the tag (in this example, we are using "STEP7"). Create New Tag "STEP7".

| OM_AZ_DDO                                            |                 | ]           | OM A       |                               |            | New Parame   | ter or Tag |            | ×          |
|------------------------------------------------------|-----------------|-------------|------------|-------------------------------|------------|--------------|------------|------------|------------|
| - OM_AZ_DDO<br>ImplicitMSGinput<br>ImplicitMSGoutput | STEP7<br>?<br>? | -(Sts_Busy) | OM<br>Imp  | New "STEP7"                   |            | Name:        | STEP7      |            | Create 🗸 🗸 |
| Set_Exe<br>Set OpeType                               | ??<br>??        | -(Sts_Err)  | Set &      | Cut Instruction               | Ctrl+X     | Description: |            | ^          | Cancel     |
| Set_Position<br>Set_Velocity                         | ??<br>??        | -(Sts_Done) | Set        | Copy Instruction              | Ctrl+C     |              |            |            | Help       |
| Set_Acceleration                                     | ??              |             | Set 0.     | ] Paste                       | CtrI+V     |              |            | ~          |            |
| Set_Current                                          | ??              |             | Set<br>Set | Delete Instruction            | Delete     | Usage:       | Local Tag  | ~          |            |
| Read_Present_alarm                                   | ??              |             | Set        | Add Ladder Element            | Alt+Insert | Type:        | Rase       | Connection |            |
| Read_Command_position<br>Read_Feedback_position      | ??<br>??        |             | Set        | Edit Main Operand Description | Ctrl+D     | Alian Fam    | 0000       |            |            |
| Read_Torque_monitor<br>Read_Cumulative_load_monitor  | ??<br>??        |             |            | Save Instruction Defaults     |            | Alias For:   |            |            |            |
|                                                      |                 | -           |            | Sare instruction benduts      |            | Data Type:   | OM_AZ_DDO  |            |            |

STEP5. Set "ImplicitMSGinput" in AOI. In this case, select "OMAxis1:I.Data" which is defined as a new module. As well, set "ImplicitMSGoutput".

<none>

| OM_AZ_DDO                    |           |              |
|------------------------------|-----------|--------------|
| OM_AZ_DDO                    | STEP7     |              |
| ImplicitMSGinput             | ?         | -(Sts_Busy)- |
| ImplicitMSGoutput            | ?         |              |
| Set_Exe                      | 0 🖛       | -(Sts_Err)   |
| Set_OpeType                  | 2 🕈       |              |
| Set_Position                 | 0 🖛       | -(Sts_Done)- |
| Set_Velocity                 | 1000 🖛    |              |
| Set_Acceleration             | 1000000 🗲 |              |
| Set_Deceleration             | 1000000 🗲 |              |
| Set_Current                  | 1000 🗲    |              |
| Set_Send                     | 0 🔶       |              |
| Read_Present_alarm           | 16#0000 🗲 |              |
| Read_Command_position        | 0 🔶       |              |
| Read_Feedback_position       | 0 🔶       |              |
| Read_Torque_monitor          | 0 🔶       |              |
| Read_Cumulative_load_monitor | 0 🔶       |              |

| _OM_AZ_DDO                                        |                         |
|---------------------------------------------------|-------------------------|
| OM_AZ_DDO<br>ImplicitMSGinput<br>ImplicitMSGautau | stis1:1.Data            |
| T Enter Name Filter                               | Show: All Tags Click    |
| Name                                              | <u>=</u> ∎  Data Type   |
| Local:1:0                                         | AB:Embedded_DiscreteIO: |
| OMAxis1:1                                         | _00BB:AZD_AEP_A3E185    |
| OMAxis1:I.ConnectionFaulted                       | BOOL                    |
| OMAxis1:I.Data                                    | INT[28]                 |
| DMAxis1:0                                         | 00BB:AZD_AEP_60D82B     |
| Show controller tags                              | le Click                |
| Show MainProgram tags                             |                         |
| Show parameters from other program:               |                         |

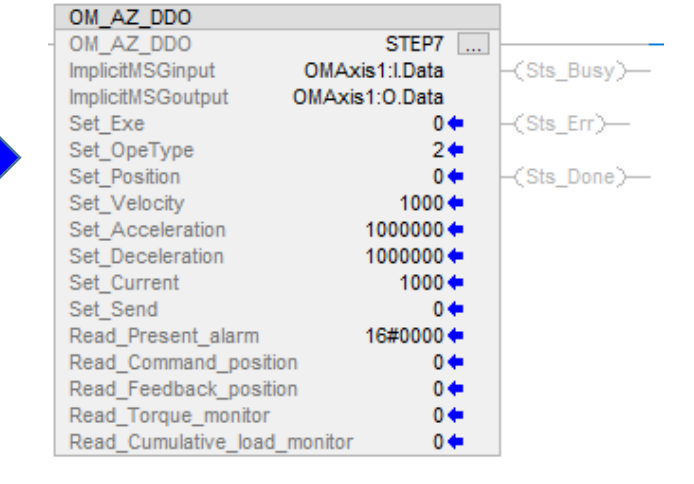

Orientalmotor Version 3.0, 03/09/2020

STEP6. Enter desired parameter values (Reference Direct Data Operation starting on page 104 of the manual)

```
Example:
Set Operation type = 2 (incremental position)
Set_Position = 10000 (steps)
Set_Velocity = 1000 (Hz)
Set_Acceleration = 1,000,000 (1000 kHz/s)
Set_Deceleration = 1,000,000 (1000 kHz/s)
Set_Current = 1000 (100%)
Set_Send = 0 (Execution memory)
```

| 014 47 000            |                |              |
|-----------------------|----------------|--------------|
| UM_AZ_DDU             |                |              |
| OM_AZ_DDO             | STEP7          |              |
| ImplicitMSGinput      | OMAxis1:I.Data | (Sts_Busy)   |
| ImplicitMSGoutput     | OMAxis1:0.Data |              |
| Set_Exe               | 0 🖛            | (Sts_Err)    |
| Set_OpeType           | 2🗧             |              |
| Set_Position          | 10000 🖛        | -(Sts_Done)- |
| Set_Velocity          | 1000 🖛         |              |
| Set_Acceleration      | 1000000 🖛      |              |
| Set_Deceleration      | 1000000 🖛      |              |
| Set_Current           | 1000 🖛         |              |
| Set_Send              | 0 🖛            |              |
| Read_Present_alarm    | 16#0000 🖛      |              |
| Read_Command_positio  | n 0ቀ           |              |
| Read_Feedback_positio | n 0🖛           |              |
| Read_Torque_monitor   | 0 🖛            |              |
| Read_Cumulative_load_ | monitor 0 🗧    |              |

STEP7. Save project and Download. After Done-downloading, this screen is displayed.

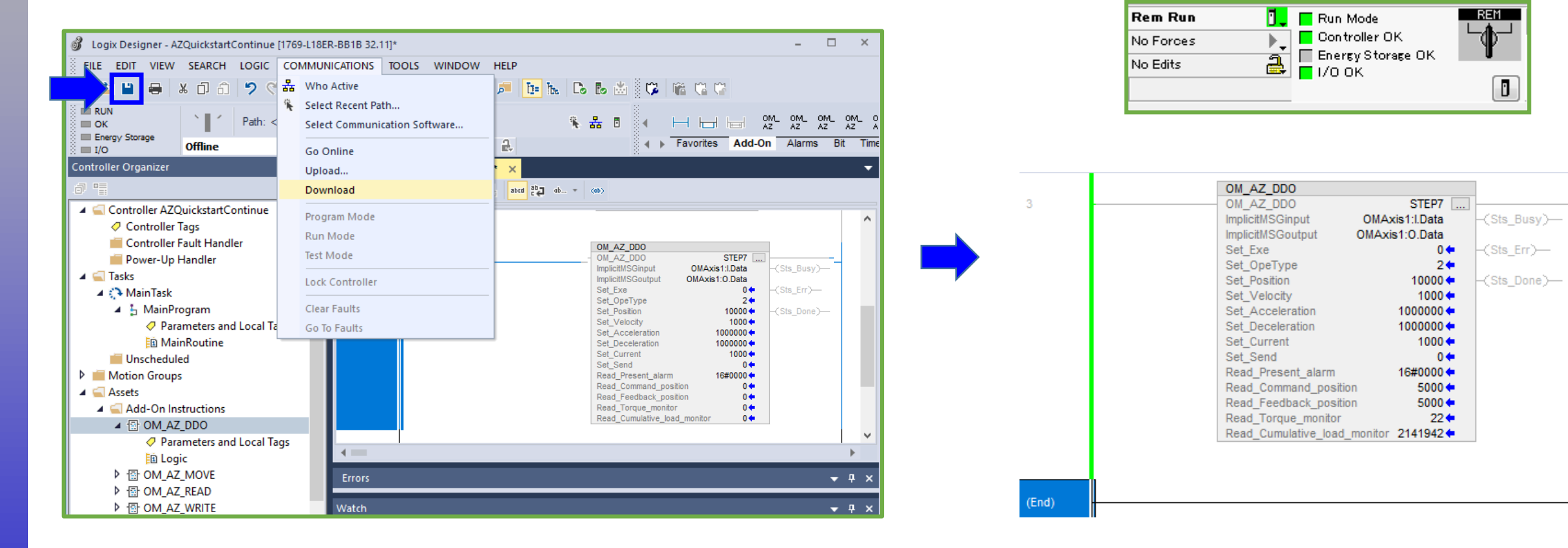

**Oriental motor** 

Version 3.0, 03/09/2020

Set Position

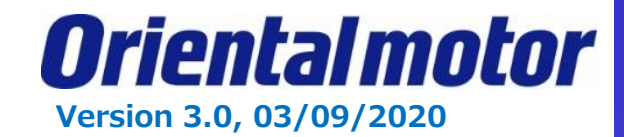

Set

Set Position

Set "1" to "Set\_Exe" in AOI while Online of Run Mode. AOI has 3 status of Sts\_Busy, Sts\_Err and Sts\_Done. STEP8.

| Set_Exe       BOOL       Input       1:Execution AOI, 0: No execution         Sts_Busy       BOOL       Output       1:Executing AOI         Sts_Err       BOOL       Output       1: No executing AOI due to unacceptable driver-status         Sts_Done       BOOL       Output       1:Successfully done AOI         Sts_Done       BOOL       Output       1:Successfully done AOI         Set "1" to "Set_Exe", then AOI execution starts.       During execution AOI, "Sts_Busy" is set ON.       Successfully done AOI         Sonput       OMAxis1:Data       (Sts_Busy)       (Sts_Busy)       (Sts_Busy)         OMAxis1:Data       (Sts_Err)       (Sts_Busy)       (Sts_Busy)         Sonput       OMAxis1:Data       (Sts_Err)       (Sts_Err)         Strep       (Sts_Err)       (Sts_Err)       (Sts_Err)         Strep       (Sts_Err)       (Sts_Err)       (Sts_Err)         Strep       (Sts_Err)       (Sts_Err)       (Sts_Err)       (Sts_Err)         Ste Dore       (Sts_Err)       (Sts_Err)       (Sts_Err)       (Sts_Err)       (Sts_Err)         Ste Dore       (Sts_Err)       (Sts_Err)       (Sts_Err)       (Sts_Err)       (Sts_Err)         Ste Dore       (Sts_Err)       (Sts_Err)       (Sts_Err)                                                                                                    | Set_Exe       BOOL       Input       1:Execution AOI, 0: No execution         Sts_Busy       BOOL       Output       1:Executing AOI         Sts_Err       BOOL       Output       1: No executing AOI due to unacceptable driver-status         Sts_Done       BOOL       Output       1:Successfully done AOI         Set "1" to "Set_Exe", then<br>AOI execution starts.       During execution AOI,<br>"Sts_Busy" is set ON.       Successfully done AOI         OO       Sterp (MAxis1:Data<br>100000 (MAxis1:Data<br>100000 (Set "1")       OMAxis1:Oata<br>Set_Dorpy       Sterp (MAxis1:Data<br>100000 (Set "1")       OMAxis1:Data<br>100000 (Set "1")         Objective of the set of the set of t                                                                                                    | Nar                                                                | me                                     | Data Type                   | Usage                       | Description                                                                                                    |
|----------------------------------------------------------------------------------------------------|----------------------------------------------------------------------------------------------------|--------------------------------------------------------------------|----------------------------------------|-----------------------------|-----------------------------|----------------------------------------------------------------------------------------------------|
| Sts_Busy       BOOL       Output       1:Executing AOI         Sts_Err       BOOL       Output       1: No executing AOI due to unacceptable driver-status         Sts_Done       BOOL       Output       1:Successfully done AOI         Set "1" to "Set_Exe", then AOI execution starts.         During execution AOI, "Sts_Busy" is set ON.       Successfully done AOI "Sts_Done" is set ON.         Sts_Done       Successfully done AOI       Successfully done AOI "Sts_Done" is set ON.         OMAxis1:Data       OMAxis1:Data       OMAxis1:Data       Sts_TEP?         MSGoutput       OMAxis1:Data       OMAxis1:Data       OMAxis1:Data         MSGoutput       OMAxis1:Data       OMAxis1:Data       OMAxis1:Data         Sts_Erry       Sts_Erry       Sts_Erry       OMAxis1:Data         Sts_Done       Sts_Erry       Sts_Erry       OMAxis1:Data         Sts_Dorey       Sts_Erry       Sts_Erry       Sts_Erry         Sts_Dorey       Sts_Erry       Sts_Erry       Sts_Erry         Sts_Dorey       Sts_Erry       Sts_Erry       Sts_Erry         Sts_Dorey       Sts_Erry       Sts_Erry       Sts_Erry         Sts_Dorey       Sts_Erry       Sts_Erry       Sts_Erry                                                                                                    | Sts_Busy       BOOL       Output       1:Executing AOI         Sts_Err       BOOL       Output       1: No executing AOI due to unacceptable driver-status         Sts_Done       BOOL       Output       1:Successfully done AOI         Sts_Done       BOOL       Output       1:Successfully done AOI         Sts_Done       BOOL       Output       1:Successfully done AOI         Sts_Done       BOOL       Output       1:Successfully done AOI         Sts_Done       BOOL       Output       1:Successfully done AOI         Sts_Done       Sts_Err       Output       Outring execution AOI,<br>"Sts_Busy" is set ON.       Successfully done AOI         Sts_Done       Sts_Err       Output       Output       Output       Output       Output       Output       Output         Sts_Done       Sts_Done       Output       Output       Output       Output       Output       Output         Sts_Done       Sts_Err       Output       Output       Output       Output       Output       Output       Output       Output       Output       Output       Output       Output       Output       Output       Output       Output       Output       Output       Output       Output       Output       Output                                                                                                    | Set                                                                | t_Exe                                  | BOOL                        | Input                       | 1:Execution AOI, 0: No execution                                                                                                    |
| Sts_Err       BOOL       Output       1: No executing AOI due to unacceptable driver-status         Sts_Done       BOOL       Output       1:Successfully done AOI         Set "1" to "Set_Exe", then<br>AOI execution starts.       During execution AOI,<br>"Sts_Busy" is set ON.       Successfully done AOI         Z_DOO<br>Z_DOO<br>MAxis1:Data<br>MSGinput<br>(e       OMAxis1:Data<br>OMAxis1:Data<br>(e       OM AZ_DOO<br>(MAxis1:Data<br>(sts_Err)-<br>(sts_Done)       OM AZ_DOO<br>(MAxis1:Data<br>(sts_Err)-<br>(sts_Done)       OMAXis1:Data<br>(sts_Busy)       OMAXis1:Data<br>(sts_Done)                                                                                                    | Sts_Err       BOOL       Output       1: No executing AOI due to unacceptable driver-status         Sts_Done       BOOL       Output       1:Successfully done AOI         Set "1" to "Set_Exe", then<br>AOI execution starts.       During execution AOI,<br>"Sts_Busy" is set ON.       Successfully done AOI         Z_DOO<br>Z_DOO<br>Step?       Sts_Err       OMAxis1:Data<br>(Sts_Busy)       OMAxis1:Data<br>(Sts_Busy)       OMAxis1:Data<br>(Sts_Err)       OMAxis1:Data<br>(Sts_Err)       OMAxis1:Data<br>(Sts_Err)       OMAxis1:Data<br>(Sts_Err)         particitMSGoutput<br>MisGoutput<br>eecleration<br>ecceleration<br>ecceleration<br>ecceleration<br>formered_position       1000000       Step?       20<br>(Sts_Done)       0MAxis1:Data<br>(Sts_Err)       0MAxis1:Data<br>(Sts_Err)         PType<br>sation<br>ecceleration<br>ecceleration<br>ecceleration<br>formered_position       1000000       Set "1"       0Maxis1:Data<br>(Sts_Err)       1000000         Driver disables AOI execution,<br>then Sts_Err is set ON.       Set "0" to "Set_Err<br>AOI resets.       Set "0" to "Set_Err<br>AOI resets.                                                                                                    | Sts_                                                               | _Busy                                  | BOOL                        | Output                      | 1:Executing AOI                                                                                                    |
| Sts_Done       BOOL       Output       1:Successfully done AOI         Set "1" to "Set_Exe", then AOI execution starts.       During execution AOI, "Sts_Busy" is set ON.       Successfully done AOI "Sts_Done" is set ON.         V2_DOO       STEP7       OM_AZ_DOO       STEP7       OM_AZ_DOO       STEP7       OM_AZ_DOO         V2_DOO       STEP7       OM_AXis1:Data       OMAxis1:Data       OMAxis1:Data       OMAxis1:Data         MSGoutput       OMAxis1:Data       OMAxis1:Data       OMAxis1:Data       OMAxis1:Data       OMAxis1:Data         V2_DOO       STEP7       OMAxis1:Data       OMAxis1:Data       OMAxis1:Data       OMAxis1:Data         MSGoutput       OMAxis1:Data       OMAxis1:Data       OMAxis1:Data       Sts_Exe       1         V2 bectop       Complexity of the pone       Complexity of the pone       Complexity of the pone       Complexity of the pone       Complexity of the pone         V2 bectop       Complexity of the pone       Complexity of the pone       Complexity of the pone       Complexity of the pone       Complexity of the pone       Complexity of the pone       Complexity of the pone       Complexity of the pone       Complexity of the pone       Complexity of the pone       Complexity of the pone       Complexity of the pone       Complexity of the pone       Complexity of the pone       Complexity of the p                                                                                                    | Sts_Done       BOOL       Output       1:Successfully done AOI         Sts_Done       BOOL       Output       1:Successfully done AOI         Sts_Done       Ster_Exe", then<br>AOI execution starts.       During execution AOI,<br>"Sts_Busy" is set ON.       Successfully done AOI         AZ_DOO<br>AZ_DOO<br>AZ_DOO<br>Dot Step?       Step?       Om AZ_DOO<br>(MAxis1:Data<br>Ste_Exe<br>Set_Derive<br>Derive       Step?       Om AZ_DOO<br>(MAxis1:Data<br>Set_Exe<br>Set_Derive<br>Set_Postion       Step?       Om Az_DOO<br>(Maxis1:Data<br>Set_Exe<br>Set_Derive<br>Set_Postion       Other acceleration<br>100000+       Step?       Om Axis1:Data<br>(Sts_Done)+       Of Maxis1:Data<br>(Sts_Done)+       Of Maxis1:Data<br>Set_Exe<br>Set_Postion       Step?       Om Axis1:Data<br>(Sts_Done)+       Om Axis1:Data<br>(Sts_Done)+       Step?       Om Axis1:Data<br>(Sts_Done)+       Step?       Step?                                                                                                    | Sts_                                                               | _Err                                   | BOOL                        | Output                      | 1: No executing AOI due to unacceptable driver-status                                                                                                    |
| Set "1" to "Set_Exe", then AOI execution starts.       During execution AOI, "Sts_Busy" is set ON.       Successfully done AOI "Sts_Done" is set ON.         AZ_DDO       STEP7       Sts_Done       OM_AZ_DDO       STEP7       OM_AZ_DDO         AZ_DDO       STEP7       Sts_Busy       OMAxis1:Data       OMAxis1:Data       OMAxis1:Data         MSGoutput       OMAxis1:Data       (Sts_Busy)       OMAxis1:O.Data       (Sts_Err)       OMAxis1:O.Data         Exe       Set_Exe       1       Set_Exe       1         Set up to the set on the set on | Set "1" to "Set_Exe", then<br>AOI execution starts.<br>During execution AOI,<br>"Sts_Busy" is set ON.<br>During execution AOI,<br>"Sts_Busy" is set ON.<br>During execution AOI,<br>"Sts_Busy" is set ON.<br>During execution AOI,<br>"Sts_Busy" is set ON.<br><u>OM AZ DDO</u><br>OM AZ DDO<br>OM AXis1:Data<br>StrepT<br>mpicitMSGinput<br>OMAxis1:Data<br>Ste_Exe<br>DeType<br>Sts_Err;<br>Sto_DeType<br>Sto_DeType<br>Sto | Sts_                                                               | _Done                                  | BOOL                        | Output                      | 1:Successfully done AOI                                                                                                    |
| Voetion 1000 Ste Done 4000 t                                                                                                    | L Position       10000 ← Csts_Done) ←         L Velocity       10000 ←         L Cecleration       1000000 ←         Set_Velocity       1000000 ←         L Cecleration       1000000 ←         Current       10000 ←         Send       0 ←         Id_Present_alarm       16#0000 ←         Id_Command_position       5000 ←                                                                                                    | Z_DDO<br>Z_DDO<br>tMSGinput OM/<br>tMSGoutput OMA<br>xe<br>ppeType | STEP7<br>IAxis1:I.Data<br>Axis1:0.Data | -(Sts_Busy)-<br>-(Sts_Err)- | ON<br>Imp<br>Se<br>Se<br>Se | M_AZ_DDO       STEP7       OM_AZ_DDO         M_AZ_DDO       STEP7       OM_AZ_DDO         plicitMSGinput       OMAxis1:Data       Sts_Busy)         plicitMSGoutput       OMAxis1:O.Data       Sts_Err)         et_Exe       1       Sts_Err)         et_Position       10000       Sts_Done) |

10000 🕈

-(Sts\_Done)---

51

-(Sts\_Done)-

10000 🕈

Oriental motor Version 3.0, 03/09/2020

#### How do I monitor my speed or position, etc? This is possible with the OM\_AZ\_MONITOR AOI.

STEP1. Right click on "Add-On Instructions" in the Organizer tree. Then select "Import Add-On-Instructions".

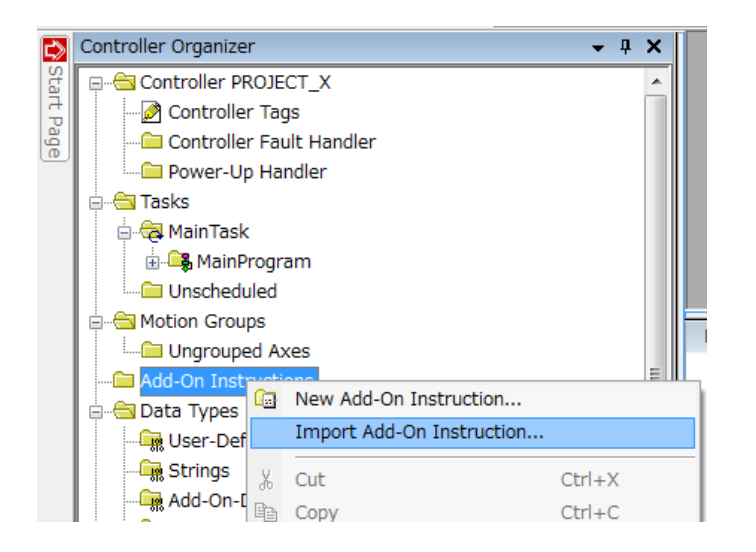

STEP2. Select AOI (\*.L5X) file and open. The imported AOI must be displayed in the Controller Organizer.

| Name           |                                  | Date modified    | Туре             | Size   |   |
|----------------|----------------------------------|------------------|------------------|--------|---|
| B OM_AZ_DDC    | D.L5X                            | 8/9/2019 8:14 AM | Logix Designer X | 23 KE  |   |
| OM_AZ_MO       | NITOR.L5X                        | 8/9/2019 8:14 AM | Logix Designer X | 14 KE  |   |
| B OM_AZ_MO     | VE.L5X                           | 8/9/2019 8:14 AM | Logix Designer X | 21 KE  |   |
| 🗄 OM_AZ_REA    | D.L5X                            | 8/9/2019 8:14 AM | Logix Designer X | 18 KE  |   |
| 🗄 OM_AZ_WRI    | TE.L5X                           | 8/9/2019 8:14 AM | Logix Designer X | 20 KE  | Ì |
| 🗄 OM_AZ_ZHO    | DME.L5X                          | 8/9/2019 8:14 AM | Logix Designer X | 20 KE  |   |
| <              |                                  |                  |                  | >      |   |
| File name:     | OM_AZ_MONITOR                    |                  | ~                | Open   |   |
| Files of type: | Logix Designer XML Files (*.L5X) |                  | ~                | Cancel |   |

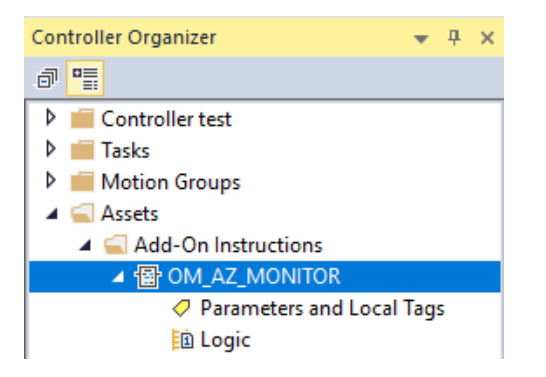

STEP3. Open "MainRoutine".

Add Rung. You can either Drag and Drop the AOI from the Controller Organizer tree, or select the AOI from the "Add-On" tab.

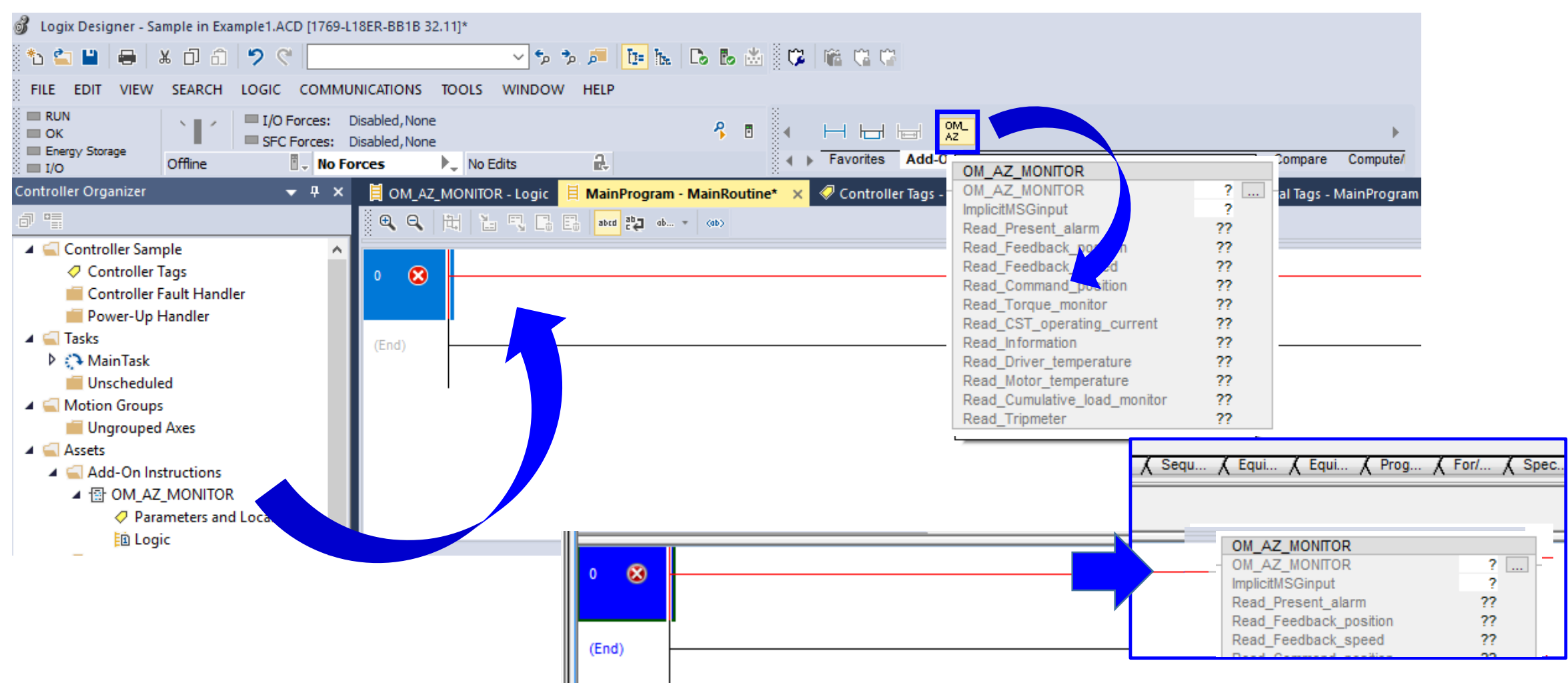

**Oriental motor** 

Version 3.0, 03/09/2020

Oriental motor Version 3.0, 03/09/2020

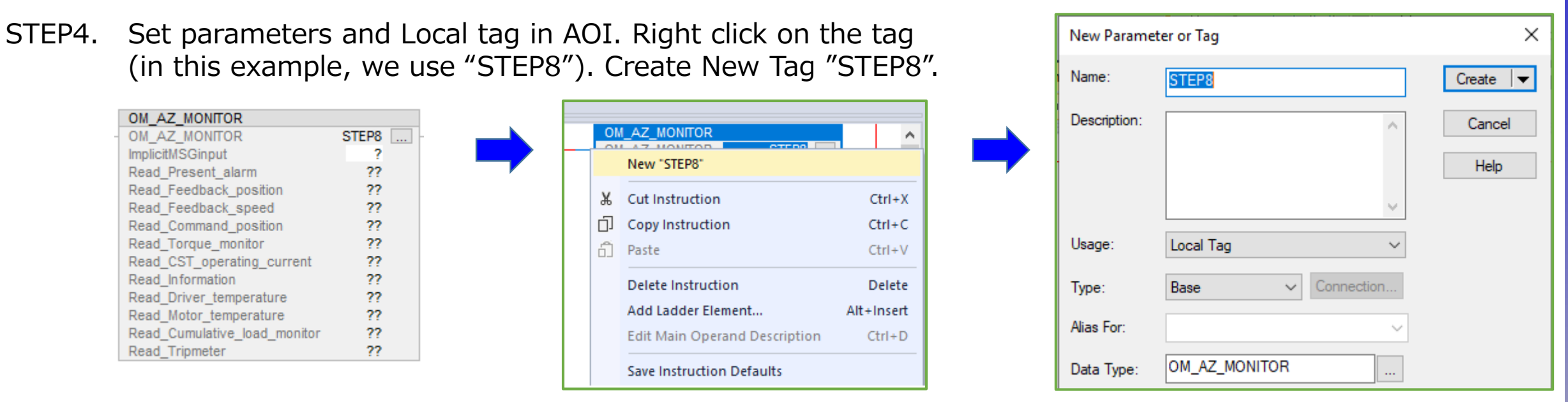

STEP5. Set "ImplicitMSGinput" in AOI. In this case, select "OMAxis1:I.Data" which is defined as a new module.

| OM_AZ_MONITOR       STEP8         ImplicitMSGinput       ?         Read_Present_alarm       16#0000 +         Read_Feedback_position       0 +         Read_Feedback_speed       0 +         Read_Feedback_speed       0 +         Read_Torque_monitor       0 +         Read_Torque_monitor       0 +         Read_Driver_temperature       0 +         Read_Driver_temperature       0 +         0 -       0 -         Read_Driver_temperature       0 +         0 -       0 -         Read_Cumulative_load_monitor       0 +         Read_Cumulative_load_monitor       0 +         Read_Tripmeter       0 + |
|----------------------------------------------------------------------------------------------------|
|----------------------------------------------------------------------------------------------------|

STEP6. Save project and Download. After Done-downloading, this screen is displayed.

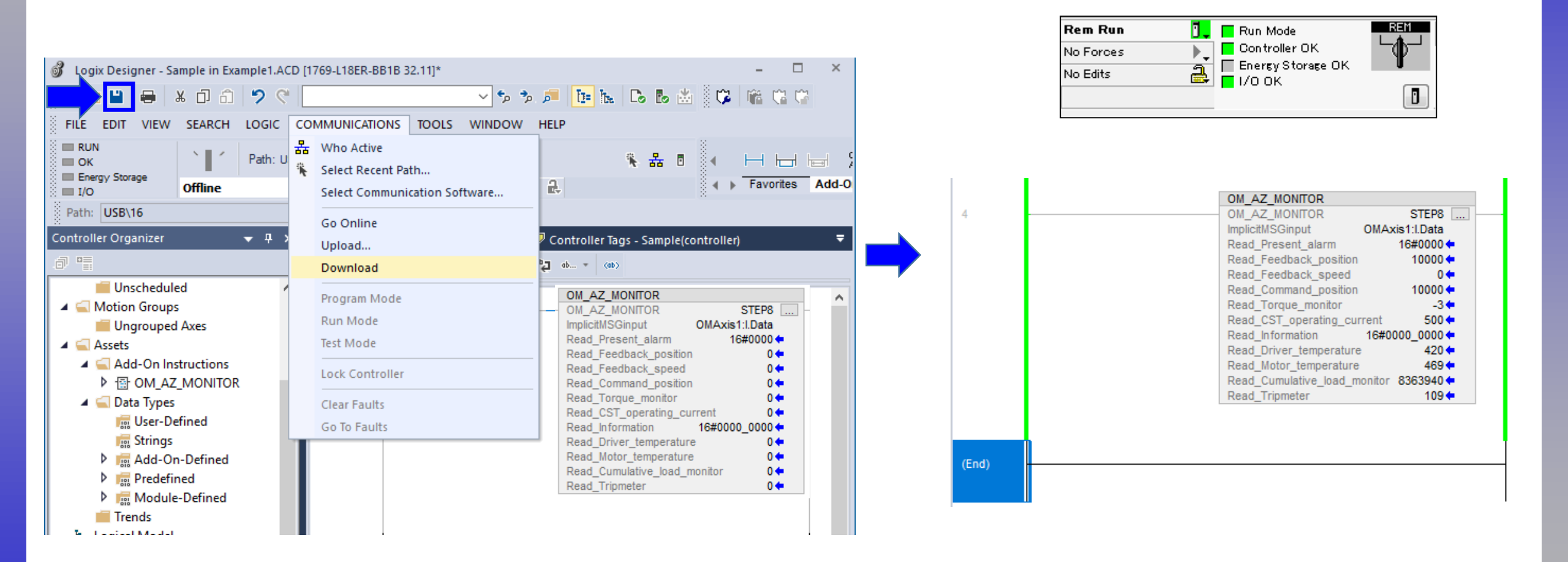

We can now view the position, speed, alarms, temperature and current etc.

**Oriental motor** 

Version 3.0, 03/09/2020

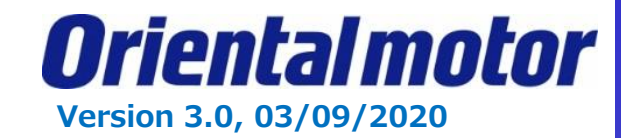

|         | Version History                                                                                                    |            |  |  |  |  |  |
|---------|----------------------------------------------------------------------------------------------------|------------|--|--|--|--|--|
| Version | Description                                                                                                    | Date       |  |  |  |  |  |
| 1       | Initial Release                                                                                                    | 08/09/2019 |  |  |  |  |  |
| 2       | Added Monitor AOI. Fixed formatting. Added note INT<br>format for new module creation. EIP software naming.<br>Added 2 byte = 1 Word, manual pages, AOI #, and jogging<br>section. | 09/24/2019 |  |  |  |  |  |
| 3       | Images updated for AOI's. OMaxis:I to OMAxis1:I.Data.<br>1769-L18ERM-BB1B to 1769-L18ER-BB1B. Add AZD-KEP.<br>Remove # section on AOI.                                             | 03/09/2020 |  |  |  |  |  |
|         |                                                                                                    |            |  |  |  |  |  |
|         |                                                                                                    |            |  |  |  |  |  |
|         |                                                                                                    |            |  |  |  |  |  |
|         |                                                                                                    |            |  |  |  |  |  |
|         |                                                                                                    |            |  |  |  |  |  |